# Appareil de mesure d'énergie monophasé iEM2435 / iEM2455

# Manuel de l'utilisateur

7FR02-0468-00 03/2022

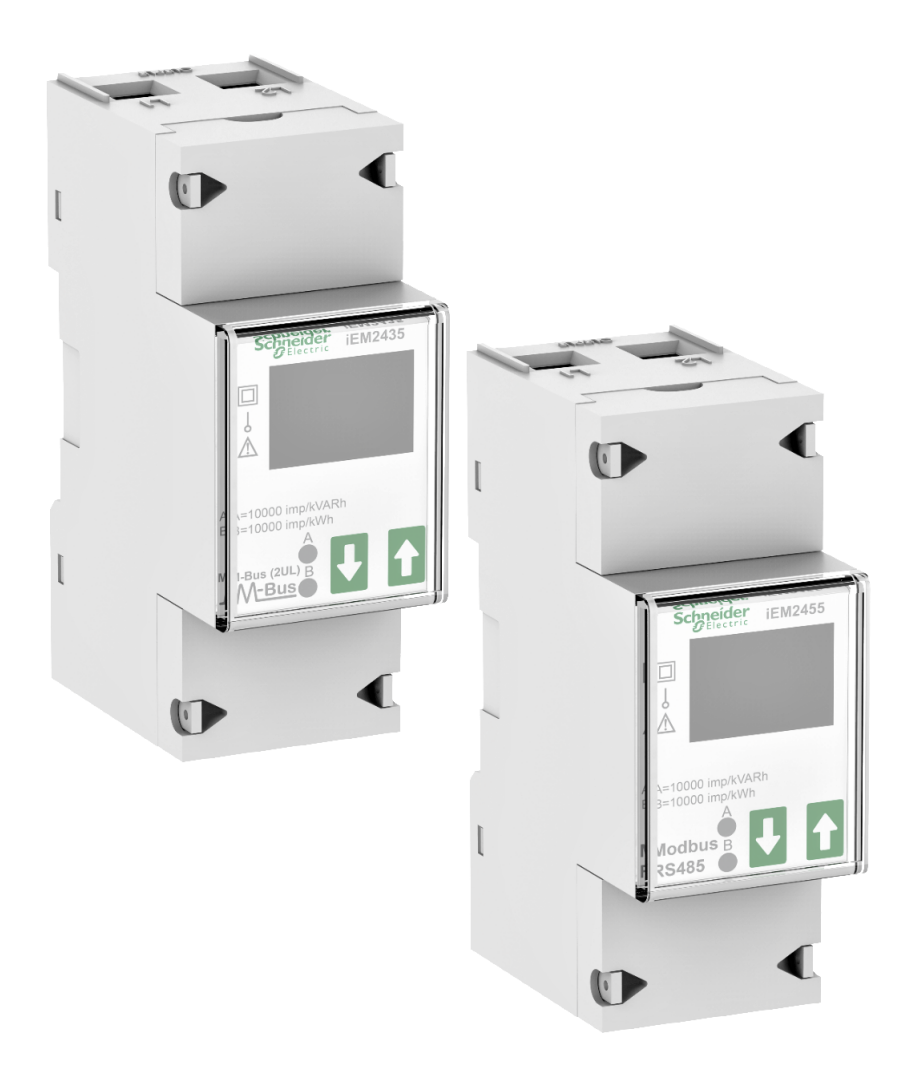

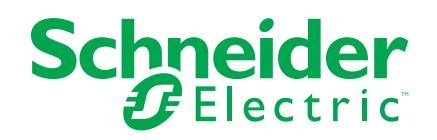

# **Mentions légales**

La marque Schneider Electric et toutes les marques de commerce de Schneider Electric SE et de ses filiales mentionnées dans ce guide sont la propriété de Schneider Electric SE ou de ses filiales. Toutes les autres marques peuvent être des marques de commerce de leurs propriétaires respectifs. Ce guide et son contenu sont protégés par les lois sur la propriété intellectuelle applicables et sont fournis à titre d'information uniquement. Aucune partie de ce guide ne peut être reproduite ou transmise sous quelque forme ou par quelque moyen que ce soit (électronique, mécanique, photocopie, enregistrement ou autre), à quelque fin que ce soit, sans l'autorisation écrite préalable de Schneider Electric.

Schneider Electric n'accorde aucun droit ni aucune licence d'utilisation commerciale de ce guide ou de son contenu, sauf dans le cadre d'une licence non exclusive et personnelle, pour le consulter tel quel.

Les produits et équipements Schneider Electric doivent être installés, utilisés et entretenus uniquement par le personnel qualifié.

Les normes, spécifications et conceptions sont susceptibles d'être modifiées à tout moment. Les informations contenues dans ce guide peuvent faire l'objet de modifications sans préavis.

Dans la mesure permise par la loi applicable, Schneider Electric et ses filiales déclinent toute responsabilité en cas d'erreurs ou d'omissions dans le contenu informatif du présent document ou pour toute conséquence résultant de l'utilisation des informations qu'il contient.

# Informations de sécurité

#### **Informations importantes**

Lisez attentivement l'ensemble de ces instructions et examinez le matériel pour vous familiariser avec lui avant toute installation, utilisation, réparation ou intervention de maintenance. Les messages spéciaux qui suivent peuvent apparaître dans ce manuel ou sur l'appareillage. Ils vous avertissent de dangers potentiels ou attirent votre attention sur des renseignements pouvant éclaircir ou simplifier une procédure.

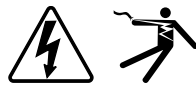

L'ajout d'un de ces symboles à une étiquette de sécurité « Danger » ou « Avertissement » indique qu'il existe un danger électrique qui entraînera des blessures si les instructions ne sont pas respectées.

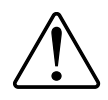

Ceci est le symbole d'alerte de sécurité. Il sert à vous avertir d'un danger potentiel de blessures corporelles. Respectez toutes les consignes de sécurité accompagnant ce symbole pour éviter toute situation potentielle de blessure ou de mort.

## 

DANGER indique un danger immédiat qui, s'il n'est pas évité, entraînera la mort ou des blessures graves.

Le non-respect de ces instructions provoquera la mort ou des blessures graves.

## AVERTISSEMENT

AVERTISSEMENT indique un danger potentiel qui, s'il n'est pas évité, pourrait entraîner la mort ou des blessures graves.

## **ATTENTION**

ATTENTION indique un danger potentiel qui, s'il n'est pas évité, pourrait entraîner des blessures légères ou de gravité moyenne.

### **AVIS**

NOTE concerne des questions non liées à des blessures corporelles.

#### Remarque

Seul du personnel qualifié doit se charger de l'installation, de l'utilisation, de l'entretien et de la maintenance du matériel électrique. Schneider Electric décline toute responsabilité concernant les conséquences éventuelles de l'utilisation de cette documentation. Par personne qualifiée, on entend un technicien compétent en matière de construction, d'installation et d'utilisation des équipements électriques et formé aux procédures de sécurité, donc capable de détecter et d'éviter les risques associés.

# À propos de ce manuel

Le présent manuel décrit les fonctions de l'appareil de mesure d'énergie monophasée iEM2435 / iEM2455 et fournit des instructions d'installation et de configuration.

Les termes « compteur », « appareil », « équipement » ou « produit » employés dans ce manuel désignent indifféremment tous les modèles iEM2435 / iEM2455. Les différences entre modèles, par exemple pour les fonctions disponibles sur certains appareils uniquement, sont indiquées avec le numéro de modèle en question dans le présent document.

Ce manuel suppose une connaissance minimale des appareils de mesure d'énergie en monophasé, de l'équipement et du réseau électrique dans lequel le compteur est installé.

Ce manuel ne fournit pas d'informations de configuration pour les fonctions avancées qui seraient utilisées par un utilisateur expert pour effectuer une configuration avancée. Il ne fournit pas non plus d'instructions pour incorporer les données de mesure ou effectuer la configuration de l'appareil à l'aide de systèmes ou de logiciels de gestion de l'énergie autres que l'outil Modbus et M-Bus.

Afin de bénéficier des dernières fonctionnalités, veillez à utiliser la version la plus à jour du logiciel embarqué de votre appareil.

La documentation la plus récente concernant votre appareil est disponible en téléchargement sur www.se.com.

#### Documents associés

| Numéro                                 | de document             |
|----------------------------------------|-------------------------|
| Fiche d'instructions iEM2435 / iEM2455 | JYT8368500 / JYT8368600 |

# Table des matières

| Mesures de sécurité                                               | 7           |
|-------------------------------------------------------------------|-------------|
| Vue d'ensemble de l'appareil                                      | 8           |
| Vue d'ensemble des fonctions de l'appareil                        | 8           |
| Modèles de l'appareil                                             | 8           |
| Caractéristiques                                                  | 8           |
| Configuration                                                     | 9           |
| Mise en service                                                   | 10          |
| Informations supplémentaires                                      | 10          |
| Description de l'appareil                                         | 10          |
| Wiring                                                            | 10          |
| Voyants LED de consommation d'énergie                             | 11          |
| Fonctions des boutons                                             |             |
| Vue d'ensemble des écrans d'affichage                             | 11          |
| Menus de l'écran                                                  | 11          |
| Configuration                                                     |             |
| Mode de configuration                                             |             |
| Configuration du mode programmation 2 (Pro-2)                     |             |
| Configuration du temps de défilement.                             |             |
| Configuration du rétroéclairage                                   |             |
| Configuration de l'identifiant Modbus (iEM2455) / M-Bus           |             |
| (iEM2435)                                                         | 14          |
| Configuration du mode programmation 3 (Pro-3)                     | 15          |
| Réglage du taux de sortie à impulsions                            | 15          |
| Configuration du code de combinaison                              | 16          |
| Configuration de la vitesse de transmission                       | 16          |
| Configuration de la parité (iEM2455 uniquement)                   | 17          |
| Remise à zéro du compteur de mises hors tension                   |             |
| Configuration du mot de passe                                     | 18          |
| Configuration du code OBIS                                        |             |
| Réinitialisation du compteur par jour                             | 19          |
| Ajout/suppression de registres au/du défilement automatique       | 19          |
| Utilisation                                                       | 20          |
| Affichage des paramètres d'énergie active                         |             |
| Affichage des paramètres d'énergie réactive                       |             |
| Affichage des mesures efficaces instantanées                      | 21          |
| Affichage des paramètres du mode programmation 1 ( <b>Pro-1</b> ) | 22          |
| Maintenance et dépannage                                          | 23          |
| Vue d'ensemble de la maintenance                                  | 23          |
| Dépannage                                                         | 23          |
| Affichage des erreurs                                             | 23          |
| Références                                                        | 04          |
| Communication via Modbus (iEM2455)                                | 24<br>مرد   |
| Drésentation                                                      | 4∠۲4<br>مر  |
| Description de la colonne des registres                           | 24۲4<br>مرد |
| Liste des registres                                               | 24<br>25    |
| Liste des commandes                                               | 20<br>20    |
| Liste des commandes                                               | ۲۵۲۹<br>۵۰  |
| Lite Huenunication u appareit                                     |             |

| Communication via M-Bus (iEM2435)                               | 31 |
|-----------------------------------------------------------------|----|
| Présentation                                                    | 31 |
| Termes clés                                                     | 31 |
| Prise en charge du protocole M-Bus                              | 31 |
| Implémentation du protocole M-Bus                               |    |
| Informations de télégramme à structure de données variable      |    |
| Informations de télégrammes pour les enregistrements de         |    |
| données                                                         | 34 |
| Informations de télégramme pour la configuration de l'appareil  |    |
| Outil M-Bus pour l'affichage des données et la configuration de |    |
| l'appareil                                                      | 37 |
| Spécifications                                                  | 40 |
|                                                                 |    |

# Mesures de sécurité

L'installation, le raccordement, les tests et l'entretien doivent être effectués conformément aux normes électriques nationales et européennes.

# **A A DANGER**

#### **RISQUE D'ÉLECTROCUTION, D'EXPLOSION OU D'ARC ÉLECTRIQUE**

- Ce produit doit être installé dans un coffret électrique anti-incendie adapté.
- Portez un équipement de protection personnel (ÉPP) approprié et observez les méthodes de travail électrique sécuritaire. Consultez les normes NFPA 70E aux États-Unis, CSA Z462 au Canada ou autres normes nationales applicables.
- Ne pas installer ce produit dans des lieux dangereux ou classés.
- Le produit peut utiliser plusieurs sources de tension ou d'alimentation. Déconnectez TOUTES les sources avant de procéder à l'entretien.
- Utilisez un dispositif de détection de tension adéquat pour vérifier que l'alimentation est coupée.
- Les produits classés uniquement pour l'isolement de base doivent être installés sur des conducteurs isolés.
- Considérez les câbles d'E/S connectés à plusieurs appareils comme porteurs de tension dangereuse tant que vous n'avez pas établi le contraire.
- Ne dépassez pas les valeurs nominales du produit, qui constituent les limites maximales.
- Remettez les couvercles de protection en place avant de mettre l'équipement sous tension.
- N'utilisez pas cet appareil pour les applications critiques de commande ou de protection dans lesquelles la sécurité du personnel ou de l'équipement dépend du fonctionnement du circuit de commande.
- N'utilisez pas d'eau ni aucun autre liquide pour nettoyer le produit. Utilisez un chiffon de nettoyage pour retirer la saleté. Si la saleté ne peut être retirée, contactez votre représentant local de l'assistance technique.

# Le non-respect de ces instructions provoquera la mort ou des blessures graves.

## **AVERTISSEMENT**

#### **RISQUE DE BLESSURE OU DE DÉTÉRIORATION DE L'ÉQUIPEMENT**

- Installez le fusible externe ou le dispositif de coupure thermique, l'interrupteur externe ou le disjoncteur unipolaire sur la ligne de phase et non sur la ligne de neutre. Les dispositifs de protection doivent être installés à proximité de l'appareil.
- Le câble reliant l'appareil au circuit extérieur doit être dimensionné conformément aux réglementations locales en fonction de la quantité maximale des dispositifs de protection utilisés dans le circuit.

Le non-respect de ces instructions peut provoquer la mort, des blessures graves ou des dommages matériels.

# 

PÉRIL POTENTIEL POUR LA DISPONIBILITÉ, L'INTÉGRITÉ ET LA CONFIDENTIALITÉ DU SYSTÈME

 Changez les mots de passe par défaut afin d'empêcher tout accès non autorisé aux paramètres de configuration et aux informations de l'appareil.

Le non-respect de ces instructions peut provoquer la mort, des blessures graves ou des dommages matériels.

# Vue d'ensemble de l'appareil

# Vue d'ensemble des fonctions de l'appareil

Le iEM2435 / iEM2455 est un appareil de mesure d'énergie monophasée qui mesure l'énergie directe et inverse avec un afficheur à cristaux liquides rétroéclairé bleu.

Voici les fonctions clés des appareils :

- Mesures de courant, de tension et d'énergie
- Mesures de l'énergie active directe et inverse totale, de l'énergie réactive directe et inverse totale et de la puissance active
- · Sorties à impulsions
- Mesure par tarif
- Communication via M-Bus ou Modbus RS-485

Pour les applications, les détails des caractéristiques et les spécifications complètes, consultez la fiche technique de iEM2435 / iEM2455 sur www.se.com.

# Modèles de l'appareil

| Modèle  | Référence commerciale | Description                                                                                        |
|---------|-----------------------|----------------------------------------------------------------------------------------------------|
| iEM2435 | A9MEM2435             | Communication via M-Bus                                                                            |
|         |                       | <ul> <li>Énergie active – Classe B selon EN 50470-1/3 ; Classe 1<br/>selon CEI 62053-21</li> </ul> |
|         |                       | <ul> <li>Énergie réactive – Classe 2 selon CEI 62053-23</li> </ul>                                 |
|         |                       | Conformité MID/MIR                                                                                 |
| iEM2455 | A9MEM2455             | Communication via Modbus RS-485                                                                    |
|         |                       | <ul> <li>Énergie active – Classe B selon EN 50470-1/3 ; Classe 1<br/>selon CEI 62053-21</li> </ul> |
|         |                       | <ul> <li>Énergie réactive – Classe 2 selon CEI 62053-23</li> </ul>                                 |
|         |                       | Conformité MID/MIR                                                                                 |

# Caractéristiques

| Fonction                                                                                       | iEM2435      | iEM2455       |
|------------------------------------------------------------------------------------------------|--------------|---------------|
| Mesures d'énergie 4 quadrants, compteur d'énergie partielle et totale                          | $\checkmark$ | $\checkmark$  |
| Total de l'énergie active directe et inverse                                                   | $\checkmark$ | $\checkmark$  |
| Total de l'énergie réactive directe et inverse                                                 | $\checkmark$ | $\checkmark$  |
| Puissance :<br>Puissance active (kW)<br>Puissance apparente (kVA)<br>Puissance réactive (kVAR) | V            | V             |
| Tension, courant, fréquence et facteur de puissance                                            | $\checkmark$ | $\checkmark$  |
| Contrôle de 2 tarifs par le registre de commande                                               | $\checkmark$ | $\checkmark$  |
| Sorties à impulsions                                                                           | $\checkmark$ | $\checkmark$  |
| Communications                                                                                 | M-Bus        | Modbus RS-485 |
| Conforme MID/MIR                                                                               | $\checkmark$ | $\checkmark$  |

# Configuration

La configuration de l'appareil peut être effectuée par l'intermédiaire de l'affichage IHM ou via liaison de communication M-Bus ou Modbus RS-485.

# Mise en service

# Informations supplémentaires

Ce document est destiné à être utilisé en conjonction avec la fiche d'instructions qui accompagne l'appareil.

Reportez-vous à la fiche d'instructions de votre appareil pour plus d'informations sur l'installation.

Vous pouvez télécharger la version la plus récente de la documentation depuis le site www.se.com ou prendre contact avec votre représentant Schneider Electric local pour obtenir les dernières mises à jour.

# Description de l'appareil

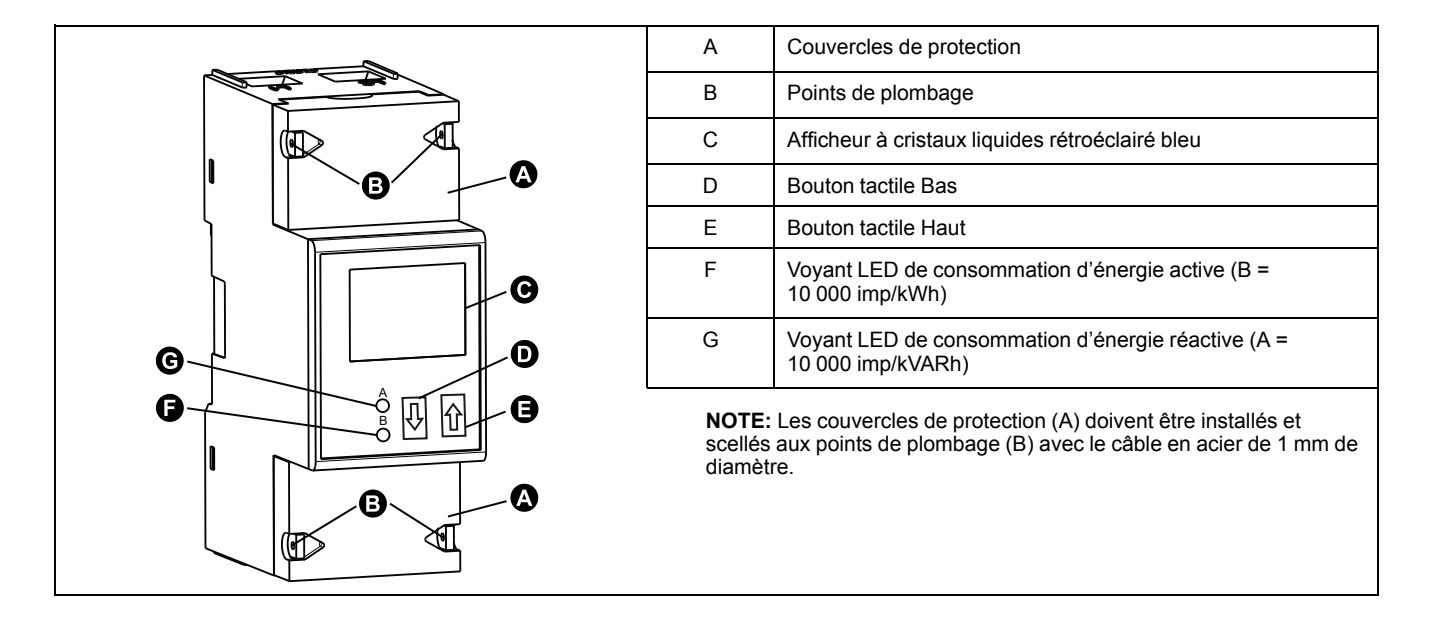

# Wiring

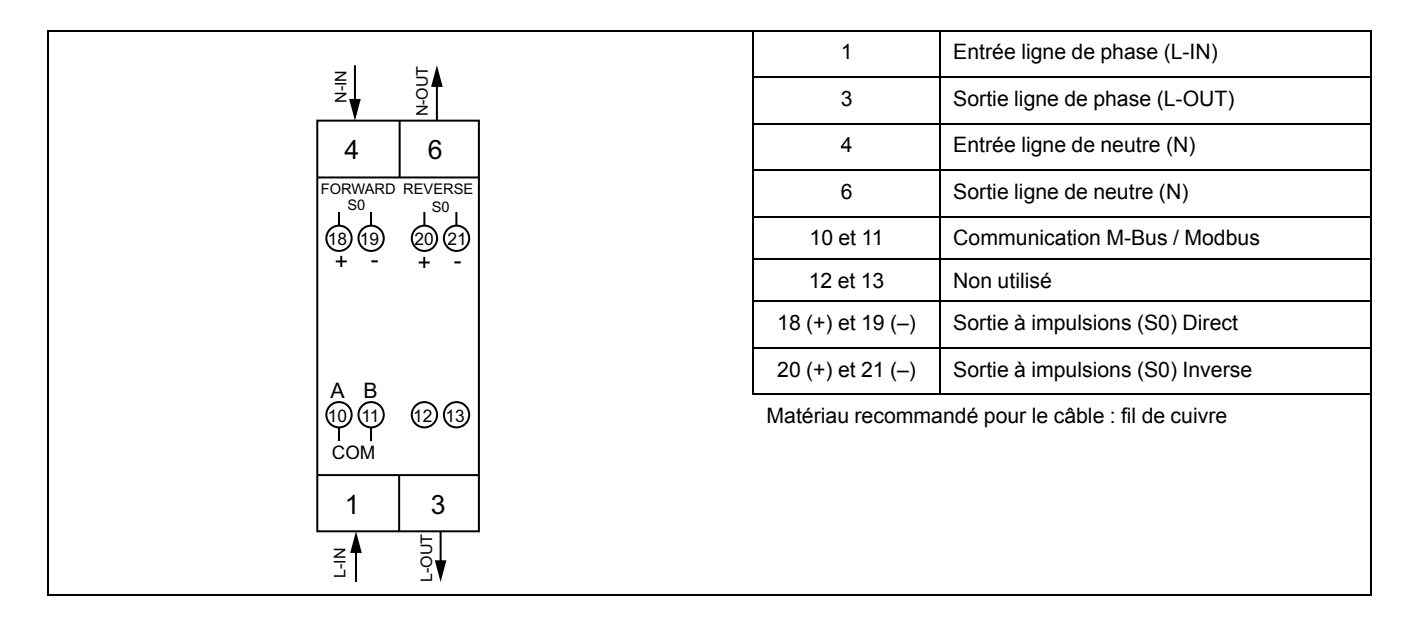

# Voyants LED de consommation d'énergie

Les deux voyants LED rouges situés sur le panneau avant indiquent la consommation d'énergie. Les voyants clignotent lorsque de l'énergie est consommée. Plus la consommation d'énergie est importante, plus les voyants clignotent rapidement.

Le voyant LED de consommation d'énergie réactive (A = 10 000 imp/kVARh) clignote pendant la consommation d'énergie réactive et le voyant LED de consommation d'énergie active (B = 10 000 imp/kWh) clignote pendant la consommation d'énergie active. Les voyants clignotent à 10 000 imp/kWh.

# **Fonctions des boutons**

| Action                                                                               | Fonction du bouton                                                                                       |
|--------------------------------------------------------------------------------------|----------------------------------------------------------------------------------------------------|
|                                                                                      | Activer le défilement.                                                                                   |
| Appuyez sur la flèche Bas ( ) ou sur la flèche Haut ( ) pendant moins de 3 secondes. | <b>NOTE:</b> Au bout de 30 secondes sans interaction, l'appareil revient en mode défilement automatique. |
| Appuyez sur la flèche Haut ( ) pendant 3 secondes.                                   | Accéder au menu suivant.                                                                                 |
| Appuyez sur la flèche Bas (                                                          | Revenir au menu précédent.                                                                               |
| Appuyez sur la flèche Bas ( ) et sur la flèche Haut ( ) pendant 3 secondes.          | Confirmer les réglages.                                                                                  |
|                                                                                      | Entrer en mode programmation.                                                                            |
| Appuyez sur la flèche Haut (▲▲) pendant ≥5 secondes.                                 | Ajouter ou retirer des registres au/du défilement automatique.                                           |

# Vue d'ensemble des écrans d'affichage

L'afficheur à cristaux liquides rétroéclairé bleu représenté dans l'illustration affiche trois lignes :

- La première ligne indique le tarif, la direction du flux d'énergie, l'état de la communication et l'unité.
- La deuxième ligne affiche la valeur par unité.
- La dernière ligne affiche toutes les autres informations de mesure ou codes OBIS.

Appuyez sur la flèche Bas ou sur la flèche Haut pour allumer le rétroéclairage. Au bout de 30 secondes d'inactivité, le rétroéclairage s'éteint. À la mise sous tension, l'afficheur fait défiler les pages par intervalle de 10 secondes (réglage par défaut).

L'appareil est équipé d'un écran à cristaux liquides à 7 chiffres. Pour la consommation d'énergie, l'appareil affiche 99999,99 kWh, puis passe automatiquement à 999999,9 kWh lorsque cette valeur est dépassée, et ainsi de suite.

Le premier affichage de l'appareil en mode défilement est soit « FW » (forward, c'est-à-dire direct), soit « RV » (reverse, c'est-à-dire inverse).

### Menus de l'écran

Les écrans de l'appareil sont regroupés logiquement selon leur fonction. Les boutons et l'afficheur permettent d'afficher les différents paramètres.

Pour accéder à l'écran de votre choix, sélectionnez d'abord l'écran de menu principal (niveau supérieur) qui le contient.

# NOTE: Les écrans de menu présentés dans ce manuel indiquent que le mode tarifaire sélectionné est T1, sauf indication contraire.

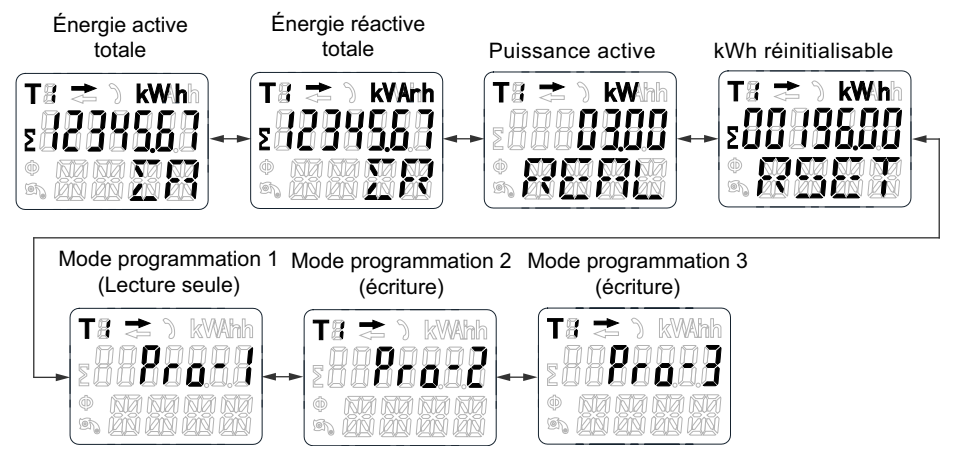

# Configuration

# Mode de configuration

Le mode programmation 2 (**Pro-2**) et le mode programmation 3 (**Pro-3**) de l'IHM de l'appareil permettent de régler divers paramètres de configuration.

#### Arbre du menu en mode configuration

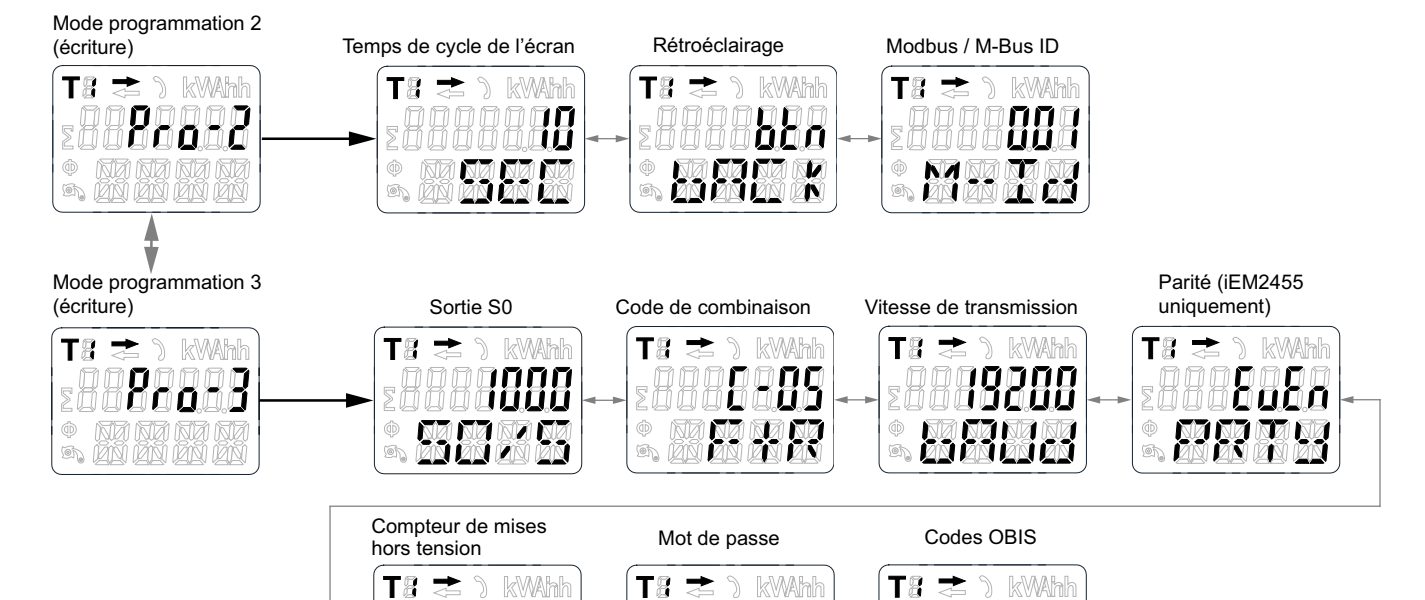

| Menu                                     | Param                          | ètres                   | Options                                                                        | Valeurs par défaut |
|------------------------------------------|--------------------------------|-------------------------|--------------------------------------------------------------------------------|--------------------|
|                                          | Temps de cycle de l'écran      |                         | 1 à 30 secondes                                                                | 10                 |
|                                          | Backlight                      |                         | on / off / btn                                                                 | btn                |
| Mode programmation 2<br>( <b>Pro-2</b> ) | iEM2435                        | Identifiant M-<br>Bus   | 000 – 250                                                                      | 000                |
|                                          | iEM2455                        | ldentifiant<br>Modbus   | 001 – 247                                                                      | 001                |
|                                          | Fréquence d'impulsi            | ons (S0)                | 1000 / 100 / 10 / 1 / 0,1 / 0,01 /<br>2000 / 10 000                            | 1000               |
| Mode programmation 3<br>( <b>Pro-3</b> ) | Code de combinaison            |                         | C-01 (F) / C-04 (R) / C-05 (F+R) /<br>C-06 (R-F) / C-09 (F-R) / C-<br>10 (F-R) | C-05 (F+R)         |
|                                          | iEM2435                        | Vitesse de transmission | 300 / 600 / 1200 / 2400 / 4800 /<br>9600                                       | 2400               |
|                                          | iEM2455                        |                         | 1200 / 2400 / 4800 / 9600 /<br>19200 / 38400                                   | 19200              |
|                                          | Parité (iEM2455 uniquement)    |                         | even / none / odd                                                              | even               |
|                                          | Compteur de mises hors tension |                         | -                                                                              | -                  |
|                                          | Mot de passe                   |                         | 0000 - 9999                                                                    | 0000               |
|                                          | Codes OBIS                     |                         | on / off                                                                       | dés.               |

# Configuration du mode programmation 2 (Pro-2)

## Configuration du temps de défilement

En mode défilement automatique, l'appareil affiche la page suivante de données programmée toutes les 10 secondes (réglage par défaut).

Pour changer l'intervalle de défilement, procédez comme suit :

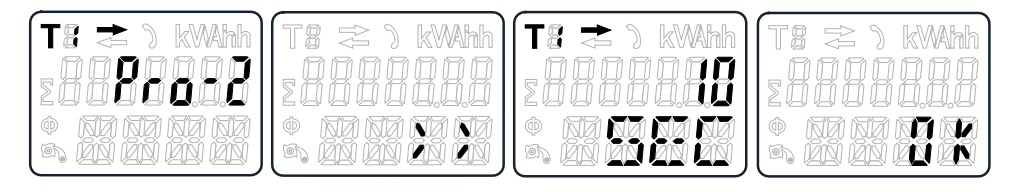

- 1. À l'aide des boutons, faites défiler jusqu'au mode programmation 2 (Pro -2).
- 2. Appuyez sur la flèche Haut pendant 3 secondes pour accéder au menu.
- 3. Faites défiler jusqu'à la page de temps de cycle (SEC).
- 4. Appuyez sur la flèche Haut pendant 5 secondes pour passer en mode programmation.
- 5. Lorsque la valeur commence à clignoter, sélectionnez la nouvelle valeur de 1 à 30 secondes.
- 6. Appuyez sur les deux boutons pendant 3 secondes pour confirmer le nouvel intervalle de défilement.
- 7. L'écran affiche **OK** pour indiquer que le réglage est confirmé.

#### Configuration du rétroéclairage

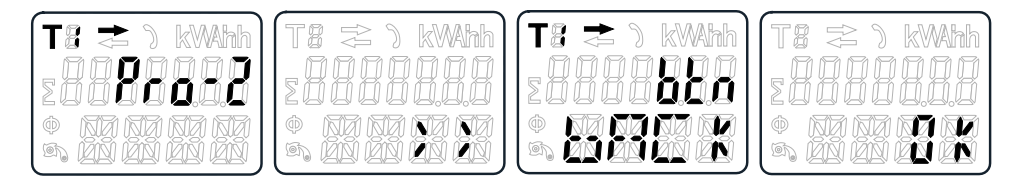

- 1. À l'aide des boutons, faites défiler jusqu'au mode programmation 2 (Pro -2).
- 2. Appuyez sur la flèche Haut pendant 3 secondes pour accéder au menu.
- 3. Faites défiler jusqu'à la page de réglage du rétroéclairage (bACk).
- 4. Appuyez sur la flèche Haut pendant 5 secondes pour passer en mode programmation.
- 5. Lorsque la valeur commence à clignoter, sélectionnez on / oFF / btn.
- 6. Appuyez sur les deux boutons pendant 3 secondes pour confirmer le nouveau réglage.
- 7. L'écran affiche **OK** pour indiquer que le réglage est confirmé.

# Configuration de l'identifiant Modbus (iEM2455) / M-Bus (iEM2435)

L'identifiant Modbus (iEM2455) peut être réglé de 001 à 247. L'identifiant M-Bus (iEM2435) peut être réglé de 000 à 250. Pour changer l'identifiant Modbus (iEM2455) ou M-Bus (iEM2435), procédez comme suit :

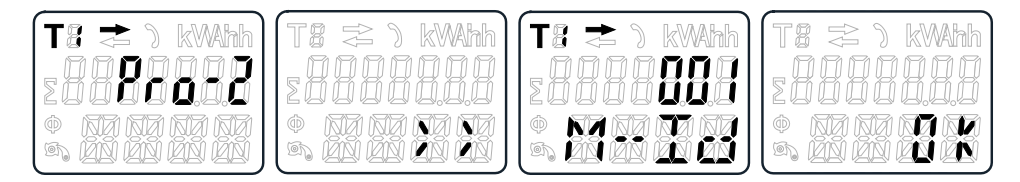

- 1. À l'aide des boutons, faites défiler jusqu'au mode programmation 2 (Pro -2).
- 2. Appuyez sur la flèche Haut pendant 3 secondes pour accéder au menu.
- Faites défiler jusqu'à la page d'identifiant Modbus (iEM2455) / M-Bus (iEM2435) (M-Id).
- 4. Appuyez sur la flèche Haut pendant 5 secondes pour passer en mode programmation.
- 5. Lorsque la valeur commence à clignoter, sélectionnez 3 chiffres (Modbus (iEM2455) : **001 247** / M-Bus (iEM2435) : **000 250**).
- 6. Appuyez sur les deux boutons pendant 3 secondes pour confirmer chaque chiffre.
- 7. L'écran affiche OK pour indiquer que le réglage est confirmé.

## **Configuration du mode programmation 3 (Pro-3)**

#### Réglage du taux de sortie à impulsions

L'appareil est équipé de deux sorties à impulsions (directe et inverse) isolées optiquement du circuit intérieur. L'appareil génère des impulsions proportionnelles à la consommation mesurée pour la lecture à distance ou les mesures de précision. La sortie à impulsions est une sortie à transistor à collecteur ouvert qui nécessite une source de tension externe pour fonctionner correctement. Cette source externe doit fournir une tension (U<sub>i</sub>) de moins de 27 V CC. Le courant commutable maximal (I<sub>max</sub>) est de 100 mA. Pour raccorder la sortie à impulsions, reliez 5-27 V CC au connecteur 18/20 (collecteur) et le fil de signal (S) au connecteur 19/21 (émetteur).

Pour changer la fréquence de la sortie à impulsions (S0), procédez comme suit :

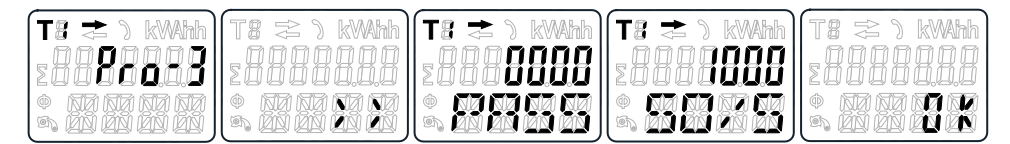

- 1. À l'aide des boutons, faites défiler jusqu'au mode programmation 3 (Pro -3).
- 2. Appuyez sur la flèche Haut pendant 3 secondes pour accéder au menu.
- 3. Entrez le mot de passe à 4 chiffres (par défaut **0000**) : faites défiler avec les boutons et sélectionnez chaque chiffre de 0 à 9, puis appuyez sur la flèche Haut pendant 3 secondes pour confirmer chaque chiffre.
- 4. Faites défiler jusqu'à la page de la sortie S0 (S0/S).
- 5. Appuyez sur la flèche Haut pendant 5 secondes pour passer en mode programmation.
- 6. Lorsque la valeur commence à clignoter, sélectionnez 10000 / 2000 / 1000 / 100 /10 / 1 / 0.1 / 0.01.
- 7. Appuyez sur les deux boutons pendant 3 secondes pour confirmer le nouveau réglage.
- 8. L'écran affiche OK pour indiquer que le réglage est confirmé.

## Configuration du code de combinaison

L'appareil permet d'afficher l'énergie totale (consommation) d'après le code de combinaison. Le code de combinaison dépend de différentes méthodes de calcul comme suit :

| Code | Énergie (active) totale |
|------|-------------------------|
| C-01 | Directe uniquement      |
| C-04 | Inverse uniquement      |
| C-05 | Directe + inverse       |
| C-06 | Inverse – directe       |
| C-09 | Directe – inverse       |
| C-10 | Directe – inverse       |

Pour modifier le code de combinaison, procédez comme suit :

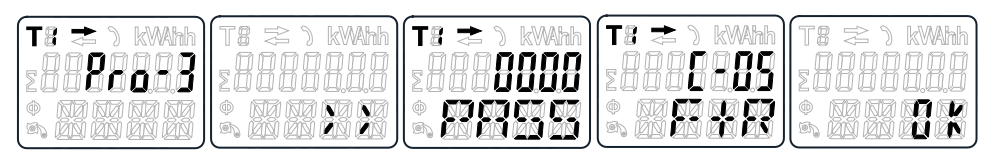

- 1. À l'aide des boutons, faites défiler jusqu'au mode programmation 3 (Pro -3).
- 2. Appuyez sur la flèche Haut pendant 3 secondes pour accéder au menu.
- 3. Entrez le mot de passe à 4 chiffres (par défaut **0000**) : faites défiler avec les boutons et sélectionnez chaque chiffre de 0 à 9, puis appuyez sur la flèche Haut pendant 3 secondes pour confirmer chaque chiffre.
- 4. Faites défiler jusqu'à la page du code de combinaison (C-xx).
- 5. Appuyez sur la flèche Haut pendant 5 secondes pour passer en mode programmation.
- Lorsque la valeur commence à clignoter, sélectionnez 01 / 04 / 05 / 06 / 09 / 10.
- 7. Appuyez sur les deux boutons pendant 3 secondes pour confirmer le nouveau réglage.
- 8. L'écran affiche **OK** pour indiquer que le réglage est confirmé.

#### Configuration de la vitesse de transmission

La vitesse de transmission Modbus (iEM2455) peut être réglée de 1200 à 38 400. La vitesse de transmission M-Bus (iEM2435) peut être réglée de 300 à 9600. Pour changer le vitesse de transmission, procédez comme suit :

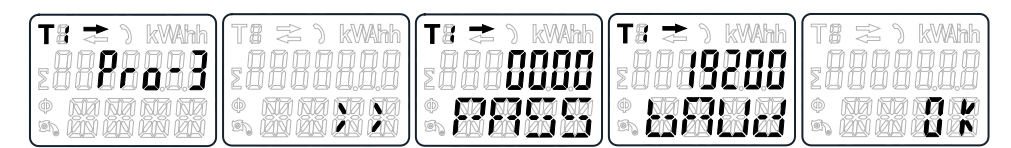

- 1. À l'aide des boutons, faites défiler jusqu'au mode programmation 3 (Pro -3).
- 2. Appuyez sur la flèche Haut pendant 3 secondes pour accéder au menu.
- 3. Entrez le mot de passe à 4 chiffres (par défaut **0000**) : faites défiler avec les boutons et sélectionnez chaque chiffre de 0 à 9, puis appuyez sur la flèche Haut pendant 3 secondes pour confirmer chaque chiffre.
- 4. Faites défiler jusqu'à la page de vitesse de transmission ( **bAUd** ).

- 5. Appuyez sur la flèche Haut pendant 5 secondes pour passer en mode programmation.
- 6. Lorsque la valeur commence à clignoter, sélectionnez :
  - Modbus (iEM2455) : 1200 / 2400 / 4800 / 9600 / 19200 / 38400
  - M-Bus (iEM2435): 300 / 600 / 1200 / 2400 / 4800 / 9600
- 7. Appuyez sur les deux boutons pendant 3 secondes pour confirmer le nouveau réglage.
- 8. L'écran affiche **OK** pour indiquer que le réglage est confirmé.

#### Configuration de la parité (iEM2455 uniquement)

La parité Modbus (iEM2455) peut être réglée sur **EvEn**, **nonE** ou **odd**. La parité du M-bus (iEM2435) est toujours **EvEn**. Pour changer la parité, procédez comme suit :

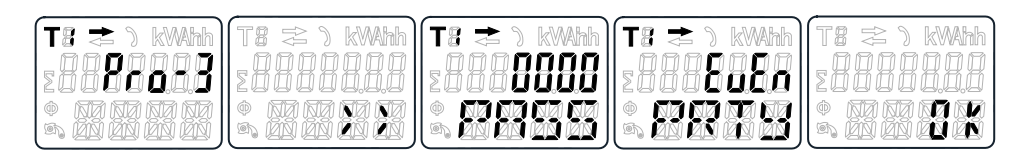

- 1. À l'aide des boutons, faites défiler jusqu'au mode programmation 3 (Pro -3).
- 2. Appuyez sur la flèche Haut pendant 3 secondes pour accéder au menu.
- 3. Entrez le mot de passe à 4 chiffres (par défaut **0000**) : faites défiler avec les boutons et sélectionnez chaque chiffre de 0 à 9, puis appuyez sur la flèche Haut pendant 3 secondes pour confirmer chaque chiffre.
- 4. Faites défiler jusqu'à la page de parité (PRTY).
- 5. Appuyez sur la flèche Haut pendant 5 secondes pour passer en mode programmation.
- 6. Lorsque la valeur commence à clignoter, sélectionnez EvEn / nonE / odd.
- 7. Appuyez sur les deux boutons pendant 3 secondes pour confirmer le nouveau réglage.
- 8. L'écran affiche **OK** pour indiquer que le réglage est confirmé.

#### Remise à zéro du compteur de mises hors tension

Le compteur de mises hors tension enregistre le nombre de fois que l'appareil a été éteint.

Pour remettre à zéro le compteur de mises hors tension, procédez comme suit :

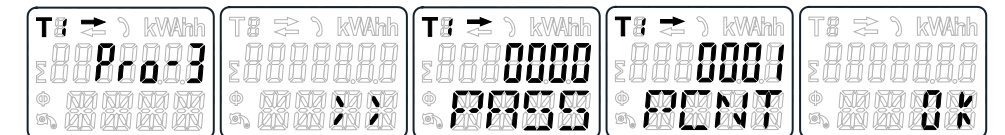

- 1. À l'aide des boutons, faites défiler jusqu'au mode programmation 3 (Pro -3).
- 2. Appuyez sur la flèche Haut pendant 3 secondes pour accéder au menu.
- 3. Entrez le mot de passe à 4 chiffres (par défaut **0000**) : faites défiler avec les boutons et sélectionnez chaque chiffre de 0 à 9, puis appuyez sur la flèche Haut pendant 3 secondes pour confirmer chaque chiffre.
- 4. Faites défiler jusqu'à la page du compteur de mises hors tension (PCNT).

- 5. Appuyez sur la flèche Haut pendant 5 secondes pour passer en mode programmation.
- 6. Lorsque la valeur commence à clignoter, appuyez sur les deux boutons pendant 3 secondes pour remettre à zéro.
- 7. L'écran affiche **OK** lorsque le compteur de mises hors tension est remis à zéro.

#### Configuration du mot de passe

Le mode programmation 3 (**Pro-3**) est protégé par un mot de passe. Le mot de passe par défaut est **0000**.

Pour changer le mot de passe, procédez comme suit :

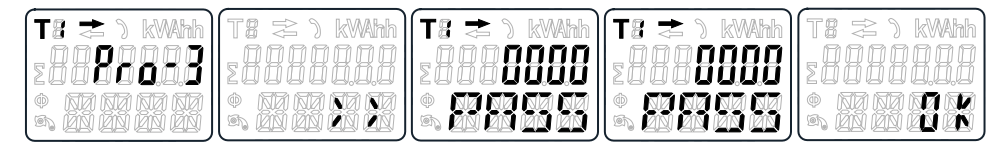

- 1. À l'aide des boutons, faites défiler jusqu'au mode programmation 3 (Pro -3).
- 2. Appuyez sur la flèche Haut pendant 3 secondes pour accéder au menu.
- 3. Entrez le mot de passe à 4 chiffres (par défaut **0000**) : faites défiler avec les boutons et sélectionnez chaque chiffre de 0 à 9, puis appuyez sur la flèche Haut pendant 3 secondes pour confirmer chaque chiffre.
- 4. Faites défiler jusqu'à la page de mot de passe (PASS).
- 5. Appuyez sur la flèche Haut pendant 5 secondes pour passer en mode programmation.
- Lorsque la valeur commence à clignoter, sélectionnez chaque chiffre de 0 à 9, puis appuyez sur les deux boutons pendant 3 secondes pour confirmer chaque chiffre.
- 7. L'écran affiche **OK** pour indiquer que le réglage est confirmé.

#### **Configuration du code OBIS**

Vous pouvez régler le code OBIS sur **on** dans le mode programmation 3 (**Pro-3**). Le réglage par défaut du code OBIS est **oFF**. Pour régler le code OBIS, procédez comme suit :

| T8 ≥ ) kWAhh    | T8 🜫 ) kWAhh | Ta 🗢 🕽 kWAhh | T8 🗢 🕽 kWAhh | Të 📚 🕽 kWAhh |
|-----------------|--------------|--------------|--------------|--------------|
| 200 <b>2003</b> | zaaaaaaa     | z8888888     | 12888888     | zaaaaaaaa    |
|                 |              |              |              |              |

- 1. À l'aide des boutons, faites défiler jusqu'au mode programmation 3 (Pro -3).
- 2. Appuyez sur la flèche Haut pendant 3 secondes pour accéder au menu.
- 3. Entrez le mot de passe à 4 chiffres (par défaut **0000**) : faites défiler avec les boutons et sélectionnez chaque chiffre de 0 à 9, puis appuyez sur la flèche Haut pendant 3 secondes pour confirmer chaque chiffre.
- 4. Faites défiler jusqu'à la page OBIS(ObIS).
- 5. Appuyez sur la flèche Haut pendant 5 secondes pour passer en mode programmation.
- 6. Lorsque la valeur commence à clignoter, sélectionnez on ou oFF.

- 7. Appuyez sur les deux boutons pendant 3 secondes pour confirmer le nouveau réglage.
- 8. L'écran affiche **OK** pour indiquer que le réglage est confirmé.

# Réinitialisation du compteur par jour

L'appareil est équipé d'un compteur de l'énergie consommée par jour. L'énergie consommée est l'énergie directe calculée et peut être remise à zéro. Pour remettre à zéro le compteur par jour, procédez comme suit :

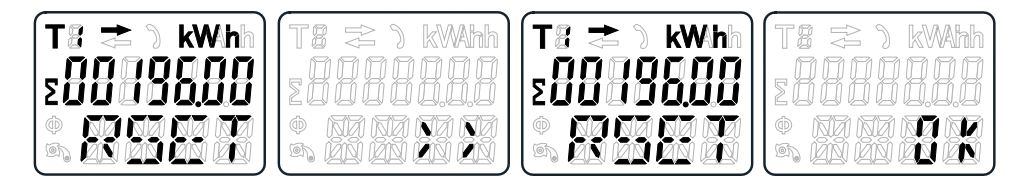

- 1. À l'aide des boutons, faites défiler jusqu'à la page de kWh réinitialisable (**RSET**) du menu principal.
- 2. Appuyez sur la flèche Haut pendant 3 secondes pour accéder au menu.
- 3. Lorsque la valeur commence à clignoter, appuyez sur la flèche Haut pendant 5 secondes pour réinitialiser.
- 4. L'écran affiche **OK** lorsque le compteur par jour est remis à zéro.

# Ajout/suppression de registres au/du défilement automatique

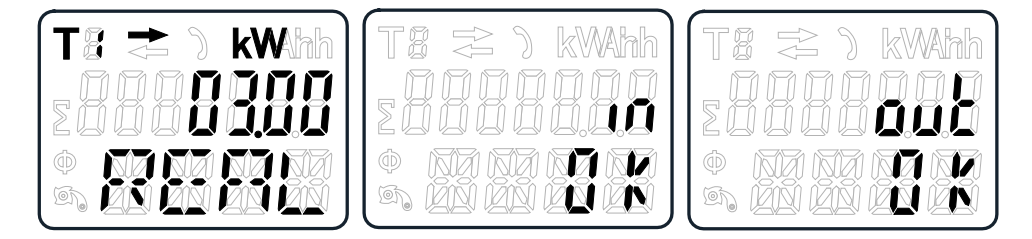

1. Faites défiler jusqu'au registre que vous souhaitez ajouter ou supprimer.

**NOTE:** Seuls les registres du sous-menu après l'énergie active totale, l'énergie réactive totale, la puissance active et le mode programmation 1 peuvent être ajoutés ou retirés au/du défilement automatique. L'énergie active totale ne peut être retirée.

- 2. Appuyez sur la flèche Haut pendant 5 secondes pour ajouter ou retirer le registre.
- 3. L'afficheur affiche in OK ou out OK.

# Utilisation

# Affichage des paramètres d'énergie active

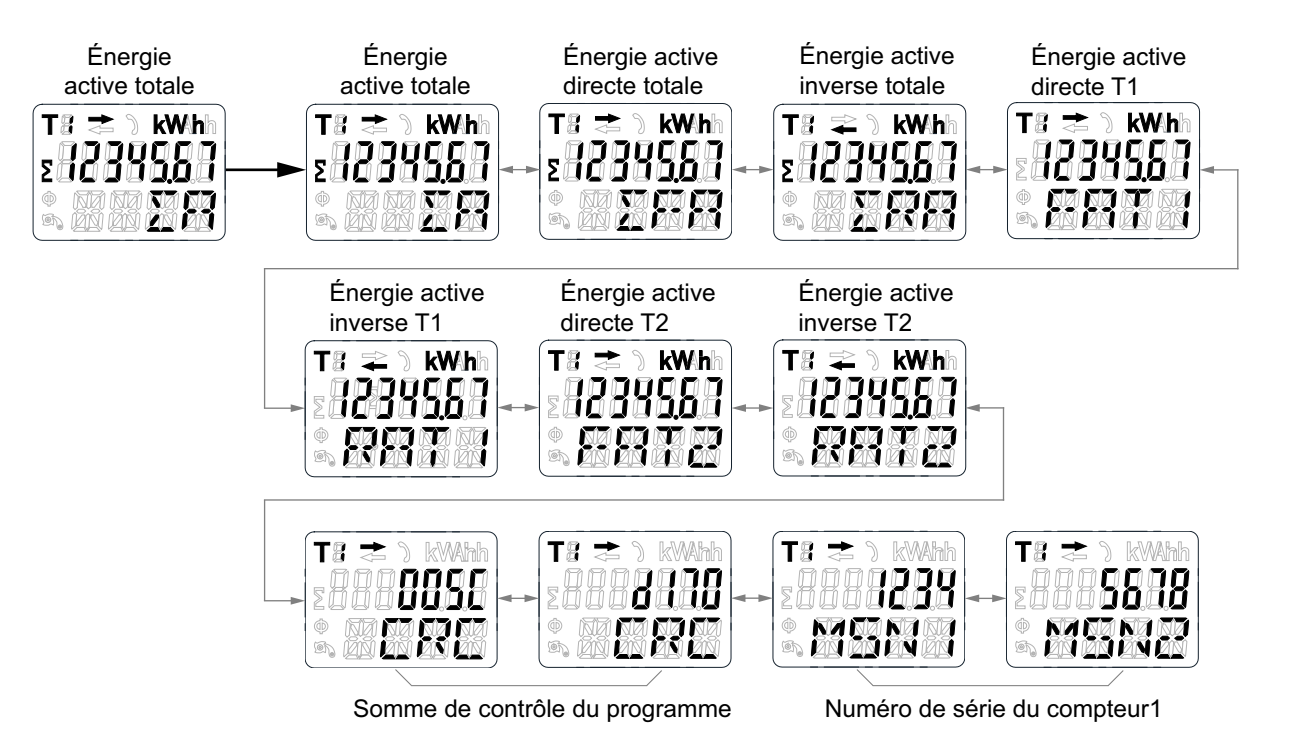

- À l'aide des boutons, faites défiler jusqu'au registre de puissance active totale (ΣA) du menu principal.
- 2. Appuyez sur la flèche Haut pendant 3 secondes pour accéder au menu suivant.

L'afficheur indique >>.

- 3. Appuyez sur la flèche Bas ou sur la flèche Haut pour faire défiler les différentes pages de mesures d'énergie active.
- 4. Appuyez sur la flèche Bas pendant 3 secondes pour accéder au menu principal.

L'afficheur indique <<.

# Affichage des paramètres d'énergie réactive

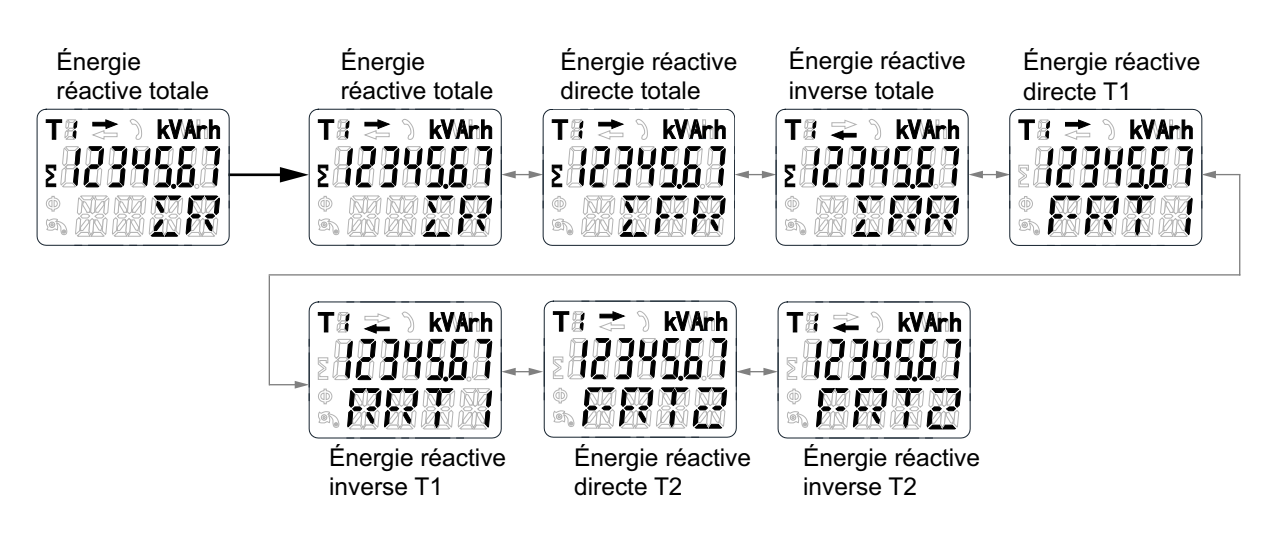

- À l'aide des boutons, faites défiler jusqu'au registre d'énergie réactive totale (ΣR) dans le menu principal.
- 2. Appuyez sur la flèche Haut pendant 3 secondes pour accéder au menu suivant.

L'afficheur indique >>.

- 3. Appuyez sur la flèche Bas ou sur la flèche Haut pour faire défiler les différentes pages de paramètres d'énergie réactive.
- 4. Appuyez sur la flèche Bas pendant 3 secondes pour accéder au menu principal.

L'afficheur indique <<.

# Affichage des mesures efficaces instantanées

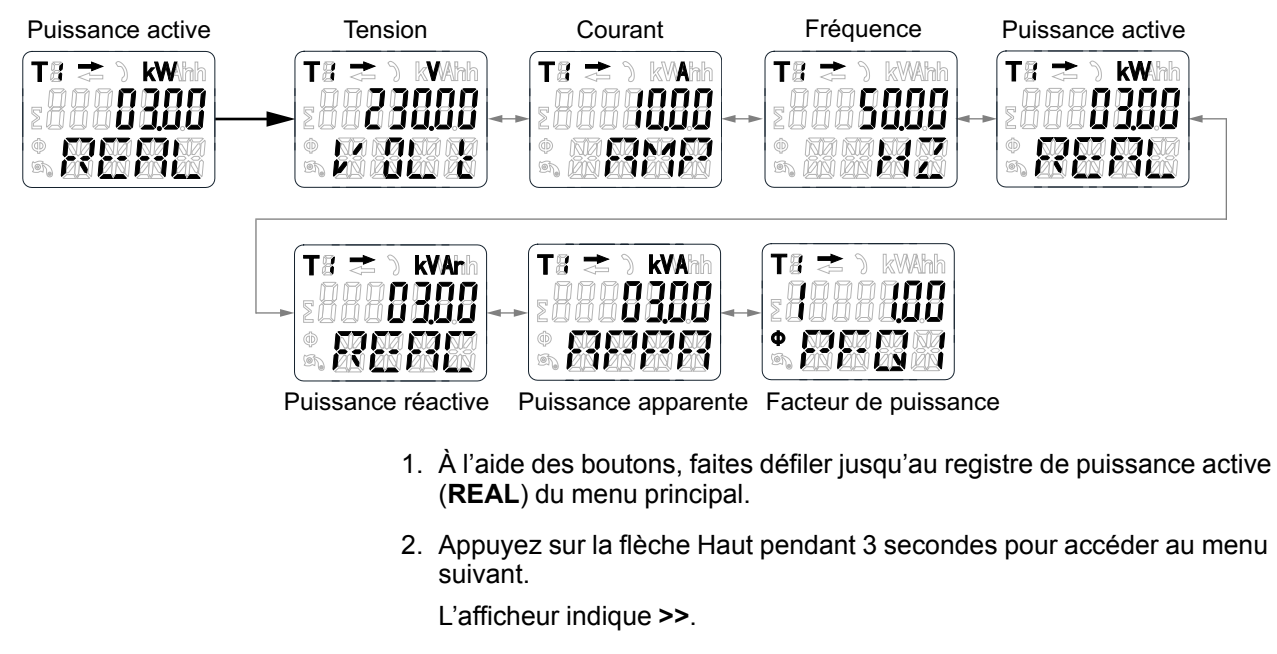

- 3. Appuyez sur la flèche Bas ou sur la flèche Haut pour faire défiler les différentes pages de mesures efficaces instantanées (RMS).
- 4. Appuyez sur la flèche Bas pendant 3 secondes pour accéder au menu principal.

L'afficheur indique <<.

**T**8 ⇒

100

## Affichage des paramètres du mode programmation 1 (Pro-1)

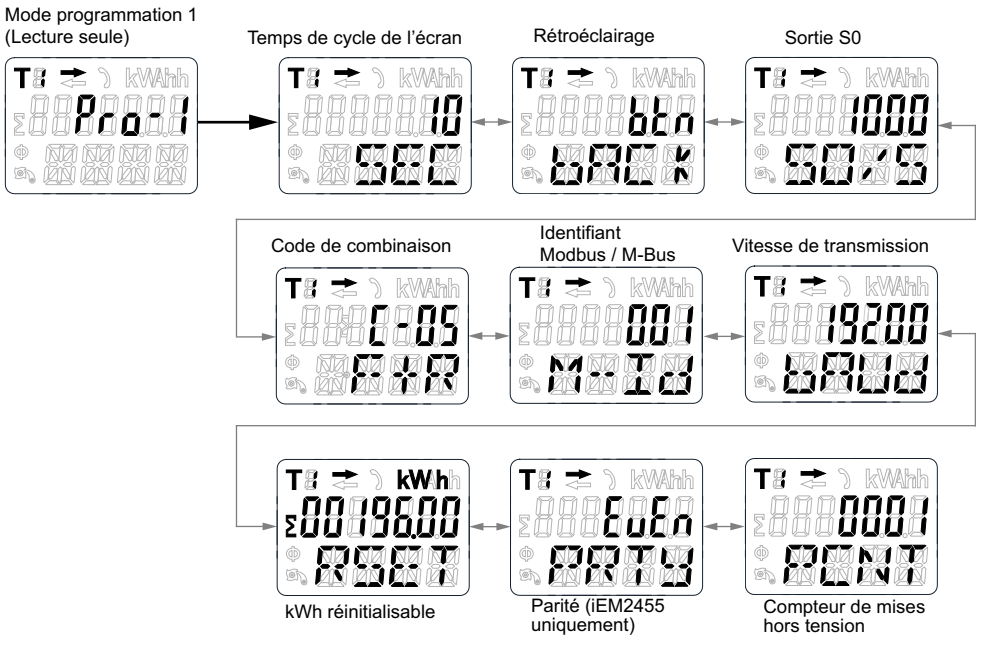

- 1. À l'aide des boutons, faites défiler jusqu'au registre du mode programmation 1 (**Pro-1**) du menu principal.
- 2. Appuyez sur la flèche Haut pendant 3 secondes pour accéder au menu suivant.

L'afficheur indique >>.

- 3. Appuyez sur la flèche Bas ou sur la flèche Haut pour faire défiler les différentes pages de paramètres du mode programmation 1 (Pro-1).
- 4. Appuyez sur la flèche Bas pendant 3 secondes pour accéder au menu principal.

L'afficheur indique <<.

# Maintenance et dépannage

# Vue d'ensemble de la maintenance

L'appareil ne contient aucune pièce susceptible d'être réparée par l'utilisateur. Si l'appareil nécessite un entretien, contactez le support technique local Schneider Electric.

## **AVIS**

#### DOMMAGES À L'ÉQUIPEMENT

- N'ouvrez pas le boîtier de l'appareil.
- Ne tentez pas de réparer les composants de l'appareil.

Le non-respect de ces instructions peut provoquer des dommages matériels.

N'ouvrez pas l'appareil. Si vous ouvrez l'appareil, la garantie est annulée.

## Dépannage

| Problème                                                                     | Cause probable                                                                                                    | Solution possible                                                                                                    |
|------------------------------------------------------------------------------|----------------------------------------------------------------------------------------------------|----------------------------------------------------------------------------------------------------|
| Le voyant de consommation<br>rouge ne clignote pas<br>(voyant d'impulsions). | Aucune charge n'est connectée à l'appareil.                                                                                        | Connectez la charge à l'appareil.                                                                                                    |
|                                                                              | La charge sur la ligne est très faible.                                                                                            | À l'aide d'un multimètre, vérifiez<br>si la valeur de la charge est très<br>faible.                                                                                                    |
| Le registre ne compte pas.                                                   | Il n'y a pratiquement aucune charge connectée à l'appareil.                                                                        | Vérifiez si le voyant de consommation rouge clignote.                                                                                                    |
| Aucune sortie à impulsions.                                                  | La sortie à impulsions n'est pas<br>fournie avec l'alimentation CC.<br>La sortie à impulsions n'est pas<br>correctement raccordée. | À l'aide d'un voltmètre, vérifiez<br>que la source de tension externe<br>(U <sub>i</sub> ) est à 5-27 V CC. Vérifiez si<br>la connexion est correcte : la<br>tension de 5-27 V CC doit être<br>reliée à la connexion de<br>collecteur (broche 18/20+) et le<br>fil de signal (S) à la connexion<br>d'émetteur (broche 19/21–). |
| Le taux de sortie à<br>impulsions est erroné.                                | Le taux d'impulsions a-t-il été<br>correctement défini à l'aide de<br>l'outil Modbus ou dans le mode<br>programmation 3 ?          | Utilisez l'outil Modbus,<br>commercialisé séparément.                                                                                                    |

Si le problème persiste malgré la procédure de dépannage, contactez le support technique.

## Affichage des erreurs

| Affichage | Type d'erreur                                    | Solution                                                     |
|-----------|--------------------------------------------------|--------------------------------------------------------------|
| Err 01    | Erreur de mémoire                                | Contactez votre représentant                                 |
| Err 02    | Erreur de somme de contrôle<br>du code programme | local Schneider Electric pour<br>faire remplacer le compteur |

# Références

# **Communication via Modbus (iEM2455)**

## Présentation

L'appareil peut communiquer avec votre PC. Pour lire les registres de l'appareil, vous devez d'abord installer et configurer le logiciel PC. Utilisez un convertisseur RS-485 pour connecter l'appareil au PC.

Le câble doit être relié aux bornes 10 et 11. L'adresse de communication par défaut de l'appareil est 01.

L'implémentation Modbus de base (standard) est utilisée, avec les paramètres suivants :

- Vitesse de transmission 19200
- 8 bits de données
- · Parité paire
- 1 bit d'arrêt

Les autres valeurs de vitesse de transmission sélectionnables sont 1200, 2400, 4800, 9600, 38 400. La parité peut être réglée sur none (aucune) ou sur odd (impaire). Les paramètres de bits de données et de bits d'arrêt ne peuvent pas être modifiés.

#### NOTE:

Si vous connectez l'appareil par l'intermédiaire d'un convertisseur série (RS-485) à des fins de test, placez une résistance supplémentaire (120  $\Omega$ , 0,25 W) sur les bornes (10 et 11) côté appareil.

### Description de la colonne des registres

| Adresse     | Adresse de registre 16 bits en format hexadécimal. L'adresse est la donné utilisé dans la trame Modbus |
|-------------|----------------------------------------------------------------------------------------------------|
| Registre    | Numéro de registre 16 bits en format décimal (registre = adresse + 1)                                  |
| Action      | R = registre en lecture seule                                                                          |
|             | W = registre en écriture seule                                                                         |
|             | RW = registre en lecture et écriture                                                                   |
|             | RWC = lecture dans le registre, écriture par le registre Command                                       |
| Dimensions  | Taille des données en nombre de registres                                                              |
| Туре        | Type de données                                                                                        |
| Units       | Unité de la valeur du registre                                                                         |
| Description | Informations concernant le registre, la plage et les valeurs applicables                               |

Les types de données de la liste des registres Modbus sont les suivants :

| Туре                    | Description                                                   | Plage                                            |
|-------------------------|---------------------------------------------------------------|--------------------------------------------------|
| UInt16                  | Entier non signé sur 16 bits                                  | 0 à 65535                                        |
| UInt32                  | Entier non signé sur 32 bits                                  | 0 à 4294967295                                   |
| Int64                   | Entier signé sur 64 bits                                      | -9223372036854775808 à +9223372036854775807      |
| UTF8                    | Champ 8 bits                                                  | Encodage de caractères multi-octets pour Unicode |
| Virgule<br>flottante 32 | Valeur à virgule flottante simple précision IEEE 754-<br>1985 | –3.4E38 à +3.4E38                                |

| Туре     | Description                                                  | Plage   |
|----------|--------------------------------------------------------------|---------|
| 4Q FP PF | Facteur de puissance à virgule flottante quatre<br>quadrants | -2 à +2 |
| Binaire  | —                                                            | -       |

# Liste des registres

## Système

| Adresse | Registre | Action | Dimen-<br>sions | Туре   | Unités | Description                                                                                                    |
|---------|----------|--------|-----------------|--------|--------|----------------------------------------------------------------------------------------------------|
| 0x001E  | 31       | R      | 20              | UTF8   | -      | Nom de l'appareil                                                                                                    |
|         |          |        |                 |        |        | Par défaut : Power Meter                                                                                                    |
| 0x0032  | 51       | R      | 20              | UTF8   | -      | Modèle de compteur                                                                                                    |
|         |          |        |                 |        |        | Par défaut : iEM2455                                                                                                    |
| 0x0046  | 71       | R      | 20              | UTF8   | -      | Fabricant                                                                                                    |
|         |          |        |                 |        |        | Par défaut : Schneider Electric                                                                                                    |
| 0x005A  | 91       | R      | 1               | UInt16 | -      | Code de l'appareil                                                                                                    |
| 0x0082  | 131      | R      | 2               | UInt32 | -      | Serial number                                                                                                    |
| 0x0088  | 137      | R      | 5               | UTF8   | -      | Révision matérielle au format x.x.x                                                                                                    |
|         |          |        |                 |        |        | Par défaut : 1.0.0                                                                                                    |
|         |          |        |                 |        |        | <b>NOTE:</b> Le premier chiffre indique la version majeure,<br>le second la version mineure ; le troisième n'est<br>généralement pas utilisé. |
| 0x0665  | 1638     | R      | 1               | UInt16 | -      | Version actuelle du logiciel embarqué                                                                                                    |

## Configuration et statut de l'appareil

| Adresse | Registre | Action | Dimen-<br>sions | Туре    | Unités | Description                         |
|---------|----------|--------|-----------------|---------|--------|-------------------------------------|
| 0x0725  | 1830     | R      | 1               | UInt16  | -      | Compteur de mises sous/hors tension |
|         |          |        |                 |         |        | Par défaut : 1                      |
| 0x07DE  | 2015     | R      | 1               | UInt16  | -      | Nombre de phases                    |
|         |          |        |                 |         |        | (Toujours 1)                        |
| 0x07DF  | 2016     | R      | 1               | UInt16  | -      | Nombre de fils                      |
|         |          |        |                 |         |        | (Toujours 2)                        |
| 0x07E0  | 2017     | R      | 1               | UInt16  | -      | Réseau électrique                   |
|         |          |        |                 |         |        | (Toujours 0 = 1PH2W L-N)            |
| 0x07E1  | 2018     | R      | 1               | UInt16  | Hz     | Fréquence nominale                  |
|         |          |        |                 |         |        | Par défaut : 50                     |
| 0x07E4  | 2021     | R      | 2               | Float32 | А      | Ampérage de l'appareil              |
|         |          |        |                 |         |        | Par défaut : 100                    |

#### Interface de commande

| Adresse            | Registre       | Action | Dimen-<br>sions | Туре   | Unités | Description                                                                                                    |
|--------------------|----------------|--------|-----------------|--------|--------|----------------------------------------------------------------------------------------------------|
| 0x1482             | 5251           | W      | 1               | UInt16 | -      | Commande demandée                                                                                                    |
| 0x1483             | 5252           | W      | 1               | UInt16 | -      | Réservé pour utilisation ultérieure                                                                                                    |
| 0x1484 -<br>0x148D | 5253 –<br>5262 | W      | 1               | UInt16 | -      | Paramètre de commande 001-010                                                                                                    |
| 0x14FF             | 5376           | LE     | 1               | UInt16 | -      | État de commande                                                                                                    |
| 0x1500             | 5377           | LE     | 1               | UInt16 | -      | <ul> <li>Codes de résultat de commande :</li> <li>0 = commande valide, opération exécutée</li> <li>3000 = commande non valide</li> <li>3001 = paramètre non valide</li> <li>3002 = nombre de paramètres non valide</li> <li>3007 = commande valide mais opération non exécutée</li> </ul> |

#### Afficheur

| Adresse | Registre | Action | Dimen-<br>sions | Туре   | Unités | Description               |
|---------|----------|--------|-----------------|--------|--------|---------------------------|
| 0x17D4  | 6101     | R/WC   | 1               | UInt16 | -      | Temps de cycle de l'écran |
|         |          |        |                 |        |        | Par défaut : 10           |

#### Communications

| Adresse | Registre | Action | Dimen-<br>sions | Туре   | Unités | Description                                 |
|---------|----------|--------|-----------------|--------|--------|---------------------------------------------|
| 0x1965  | 6502     | R/WC   | 1               | UInt16 | -      | Adresse du port de communication RS-485     |
|         |          |        |                 |        |        | 1-247                                       |
|         |          |        |                 |        |        | Par défaut : 1                              |
| 0x1966  | 6503     | R/WC   | 1               | UInt16 | -      | Vitesse de transmission RS-485 :            |
|         |          |        |                 |        |        | • 0 = 9600                                  |
|         |          |        |                 |        |        | <ul> <li>1 = 19 200 (par défaut)</li> </ul> |
|         |          |        |                 |        |        | • 2 = 38400                                 |
|         |          |        |                 |        |        | • 3 = 4800                                  |
|         |          |        |                 |        |        | • 4 = 2400                                  |
|         |          |        |                 |        |        | • 5 = 1200                                  |
| 0x1967  | 6504     | R/WC   | 1               | UInt16 | -      | Parité de communication RS-485 :            |
|         |          |        |                 |        |        | <ul> <li>0 = Paire (par défaut)</li> </ul>  |
|         |          |        |                 |        |        | • 1 = Impaire                               |
|         |          |        |                 |        |        | • 2 = Aucune                                |

## Sortie par impulsion d'énergie

| Adresse | Registre | Action | Dimen-<br>sions | Туре    | Unités | Description       |
|---------|----------|--------|-----------------|---------|--------|-------------------|
| 0x1968  | 6505     | R/WC   | 2               | Float32 | -      | Taux de sortie S0 |
|         |          |        |                 |         |        | Par défaut : 1000 |

#### Réglages d'énergie

| Adresse | Registre | Action | Dimen-<br>sions | Туре   | Unités | Description                                                         |
|---------|----------|--------|-----------------|--------|--------|---------------------------------------------------------------------|
| 0x196A  | 6507     | R/WC   | 1               | UInt16 | -      | Code combiné<br>01 (F)                                              |
|         |          |        |                 |        |        | 04 (R)<br>05 (F+R) (par défaut)<br>06 (R-F)<br>09 (F-R)<br>10 (F-R) |

#### Courant, tension, puissance, facteur de puissance et fréquence

| Adresse      | Registre | Action | Dimen-<br>sions | Туре         | Unités          | Description                                                                                                    |
|--------------|----------|--------|-----------------|--------------|-----------------|----------------------------------------------------------------------------------------------------|
| Courant      |          |        |                 |              |                 |                                                                                                    |
| 0x0BB8       | 3001     | R      | 2               | Float32      | А               | Courant                                                                                                    |
| Tension      |          |        |                 |              |                 |                                                                                                    |
| 0x0BD4       | 3029     | R      | 2               | Float32      | Vigilohm<br>HRP | Tension                                                                                                    |
| Puissance    |          |        |                 |              |                 |                                                                                                    |
| 0x0BEE       | 3055     | R      | 2               | Float32      | kW              | Puissance active                                                                                                    |
| 0x0BFC       | 3069     | R      | 2               | Float32      | kVAR            | Puissance réactive                                                                                                    |
| 0x0C04       | 3077     | R      | 2               | Float32      | kVA             | Puissance apparente                                                                                                    |
| Facteur de p | uissance |        |                 |              |                 |                                                                                                    |
| 0x0C0C       | 3085     | R      | 2               | 4Q_FP_<br>PF | -               | <ul> <li>Facteur de puissance :</li> <li>-2 &lt; FP &lt; -1 = Quad 2, puissance active négative, capacitif</li> <li>-1 &lt; FP &lt; 0 = Quad 3, puissance active négative, inductif</li> <li>0 &lt; FP &lt; 1 = Quad 1, puissance active positive, inductif</li> <li>1 &lt; FP &lt; 2 = Quad 4, puissance active positive, capacitif</li> </ul> |
| Fréquence    | 1        | 1      | 1               | 1            | 1               |                                                                                                    |
| 0x0C26       | 3111     | R      | 2               | Float32      | Hz              | Fréquence Plage : 40 à 70                                                                                                    |

### Énergie et énergie par tarif

#### Valeurs d'énergie : entier sur 64 bits

| Adresse                              | Registre | Action | Dimen-<br>sions | Туре  | Unités | Description              |  |  |  |
|--------------------------------------|----------|--------|-----------------|-------|--------|--------------------------|--|--|--|
| Énergie totale (non réinitialisable) |          |        |                 |       |        |                          |  |  |  |
| 0x0C84                               | 3205     | R      | 4               | Int64 | Wh     | Énergie active, Direct   |  |  |  |
| 0x0C88                               | 3209     | R      | 4               | Int64 | Wh     | Énergie active, Inverse  |  |  |  |
| 0x0C8C                               | 3213     | R      | 4               | Int64 | Wh     | Énergie active totale    |  |  |  |
| 0x0C94                               | 3221     | R      | 4               | Int64 | VARh   | Énergie réactive directe |  |  |  |
| 0x0C98                               | 3225     | R      | 4               | Int64 | VARh   | Énergie réactive inverse |  |  |  |

#### Valeurs d'énergie : entier sur 64 bits (Suite)

| Adresse      | Registre | Action | Dimen-<br>sions | Туре   | Unités | Description                              |
|--------------|----------|--------|-----------------|--------|--------|------------------------------------------|
| 0x0C9C       | 3229     | R      | 4               | Int64  | VARh   | Énergie réactive totale                  |
| Énergie part | ielle    |        |                 |        |        |                                          |
| 0x0CB8       | 3257     | R      | 4               | Int64  | Wh     | Énergie active partielle, Direct         |
| Énergie par  | tarif    |        |                 |        |        |                                          |
| 0x105F       | 4192     | R/WC   | 1               | UInt16 | -      | Tarif<br>01 : T1 (par défaut)<br>02 : T2 |
| 0x1064       | 4197     | R      | 4               | Int64  | Wh     | Énergie active directe T1                |
| 0x1068       | 4201     | R      | 4               | Int64  | Wh     | Énergie active directe T2                |
| 0x106C       | 4205     | R      | 4               | Int64  | Wh     | Énergie active inverse T1                |
| 0x1070       | 4209     | R      | 4               | Int64  | Wh     | Énergie active inverse T2                |
| 0x1074       | 4213     | R      | 4               | Int64  | Wh     | Énergie active totale T1                 |
| 0x1078       | 4217     | R      | 4               | Int64  | Wh     | Énergie active totale T2                 |
| 0x107C       | 4221     | R      | 4               | Int64  | VARh   | Énergie réactive directe T1              |
| 0x1080       | 4225     | R      | 4               | Int64  | VARh   | Énergie réactive directe T2              |
| 0x1084       | 4229     | R      | 4               | Int64  | VARh   | Énergie réactive inverse T1              |
| 0x1088       | 4233     | R      | 4               | Int64  | VARh   | Énergie réactive inverse T2              |
| 0x108C       | 4237     | R      | 4               | Int64  | VARh   | Énergie réactive totale T1               |
| 0x1090       | 4241     | R      | 4               | Int64  | VARh   | Énergie réactive totale T2               |

#### Valeurs d'énergie : virgule flottante sur 32 bits

| Adresse      | Registre         | Action   | Dimen-<br>sions | Туре    | Unités | Description                      |
|--------------|------------------|----------|-----------------|---------|--------|----------------------------------|
| Énergie tota | le (non réinitia | lisable) |                 |         |        |                                  |
| 0xB02C       | 45101            | R        | 2               | Float32 | Wh     | Énergie active, Direct           |
| 0xB02E       | 45103            | R        | 2               | Float32 | Wh     | Énergie active, Inverse          |
| 0xB030       | 45105            | R        | 2               | Float32 | VARh   | Énergie réactive directe         |
| 0xB032       | 45107            | R        | 2               | Float32 | VARh   | Énergie réactive inverse         |
| 0xB038       | 45113            | R        | 2               | Float32 | Wh     | Énergie active totale            |
| 0xB03A       | 45115            | R        | 2               | Float32 | VARh   | Énergie réactive totale          |
| Énergie part | tielle           |          |                 |         |        |                                  |
| 0xB034       | 45109            | R        | 2               | Float32 | Wh     | Énergie active partielle, Direct |
| Énergie par  | tarif            |          |                 |         |        |                                  |
| 0xB040       | 45121            | R        | 2               | Float32 | Wh     | Énergie active directe T1        |
| 0xB042       | 45123            | R        | 2               | Float32 | Wh     | Énergie active directe T2        |
| 0xB044       | 45125            | R        | 2               | Float32 | Wh     | Énergie active inverse T1        |
| 0xB046       | 45127            | R        | 2               | Float32 | Wh     | Énergie active inverse T2        |
| 0xB048       | 45129            | R        | 2               | Float32 | Wh     | Énergie active totale T1         |
| 0xB04A       | 45131            | R        | 2               | Float32 | Wh     | Énergie active totale T2         |

| Adresse | Registre | Action | Dimen-<br>sions | Туре    | Unités | Description                 |
|---------|----------|--------|-----------------|---------|--------|-----------------------------|
| 0xB04C  | 45133    | R      | 2               | Float32 | VARh   | Énergie réactive directe T1 |
| 0xB04E  | 45135    | R      | 2               | Float32 | VARh   | Énergie réactive directe T2 |
| 0xB050  | 45137    | R      | 2               | Float32 | VARh   | Énergie réactive inverse T1 |
| 0xB052  | 45139    | R      | 2               | Float32 | VARh   | Énergie réactive inverse T2 |
| 0xB054  | 45141    | R      | 2               | Float32 | VARh   | Énergie réactive totale T1  |
| 0xB056  | 45143    | R      | 2               | Float32 | VARh   | Énergie réactive totale T2  |

#### Valeurs d'énergie : virgule flottante sur 32 bits (Suite)

#### **Diagnostics**

| Adresse | Registre | Action | Dimen-<br>sions | Туре    | Unités | Description                                                                                                    |
|---------|----------|--------|-----------------|---------|--------|----------------------------------------------------------------------------------------------------|
| 0x4E23  | 20004    | R      | 5               | Binaire | -      | <ul> <li>Err-02</li> <li>0 = Aucune erreur (par défaut)</li> <li>3 = erreur logicielle</li> <li>5 = erreur de mémoire</li> </ul> |

# Liste des commandes

#### Tarif

| Numéro de<br>commande | Action<br>(L/É) | Dimen-<br>sions | Туре   | Unité | Plage | Description                 |
|-----------------------|-----------------|-----------------|--------|-------|-------|-----------------------------|
|                       | W               | 1               | UInt16 | —     | —     | (Réservé)                   |
| 2008                  | w               | 1               | UInt16 | _     | 1, 2  | Tarif :<br>1 = T1<br>2 = T2 |

#### Sortie à impulsions

| Numéro<br>de<br>comman-<br>de | Action<br>(L/É) | Dimen-<br>sions | Туре                    | Unité            | Plage                                       | Description           |
|-------------------------------|-----------------|-----------------|-------------------------|------------------|---------------------------------------------|-----------------------|
|                               | W               | 1               | UInt16                  | —                | —                                           | (Réservé)             |
| 2003                          | W               | 2               | Virgule<br>flottante 32 | kW/<br>impulsion | 10000, 2000, 1000,<br>100, 10, 1, 0.1, 0.01 | Constante d'impulsion |

## Réinitialisation des compteurs d'énergie partielle

| Numéro de<br>commande | Action<br>(L/É) | Dimen-<br>sions | Туре   | Unité | Plage | Description |
|-----------------------|-----------------|-----------------|--------|-------|-------|-------------|
| 2020                  | W               | 1               | UInt16 | _     |       | (Réservé)   |

#### Code combiné

| Numéro de<br>commande | Action<br>(L/É) | Dimen-<br>sions | Туре   | Unité | Plage                    | Description  |
|-----------------------|-----------------|-----------------|--------|-------|--------------------------|--------------|
| 2059                  | W               | 1               | UInt16 | —     | —                        | (Réservé)    |
| 2900                  | W               | 1               | UInt16 | —     | 01, 04, 05, 06, 09 et 10 | Code combiné |

#### Temps de cycle de l'écran

| Numéro de<br>commande | Action<br>(L/É) | Dimen-<br>sions | Туре   | Unité | Plage           | Description               |
|-----------------------|-----------------|-----------------|--------|-------|-----------------|---------------------------|
| 4001                  | W               | 1               | UInt16 | —     | —               | (Réservé)                 |
| 4001                  | W               | 1               | UInt16 | —     | 1 à 30 secondes | Temps de cycle de l'écran |

#### Communications

| Numéro de<br>commande | Action<br>(R/W) | Dimen-<br>sions | Туре             | Unité | Gamme | Description                                                                                       |
|-----------------------|-----------------|-----------------|------------------|-------|-------|---------------------------------------------------------------------------------------------------|
| 5000                  | W               | 1               | UInt16           | —     | —     | (Réservé)                                                                                         |
|                       | W               | 1               | UInt16           | —     | _     | (Réservé)                                                                                         |
|                       | W               | 1               | UInt16           | —     | _     | (Réservé)                                                                                         |
|                       | W               | 1               | UInt16           | —     | 1-247 | Identifiant Modbus                                                                                |
|                       | w               | 1               | UInt16           | _     | 1-4   | Vitesse de transmission<br>0 = 9600<br>1 = 19200<br>2 = 38400<br>3 = 4800<br>4 = 2400<br>5 = 1200 |
|                       | w               | 1               | UInt16<br>UInt16 | _     | 1-3   | Parité<br>0 = Paire<br>1 = Impaire<br>2 = Aucune<br>(Réservé)                                     |

## Lire l'identification d'appareil

| ID d'objet | Nom/Description                 | Dimen-<br>sions | Туре | Valeur             | Remarques                                                                                |
|------------|---------------------------------|-----------------|------|--------------------|------------------------------------------------------------------------------------------|
| 0x00       | Nom du fabricant                | 18              | UTF8 | Schneider Electric | —                                                                                        |
| 0x01       | Code du produit                 | 9               | UTF8 | A9MEM2455          | La valeur du code du produit<br>correspond au numéro de catalogue<br>de chaque appareil. |
| 0x02       | Version du logiciel<br>embarqué | 4               | UTF8 | X.Y                | Équivalent du registre 1638                                                              |

Les codes d'identification d'appareil 01 et 04 sont pris en charge :

- 01 = Requête basique d'identification de l'appareil (accès continu)
- 04 = Requête d'un objet d'identification spécifique (accès individuel)

# **Communication via M-Bus (iEM2435)**

## **Présentation**

M-Bus est un protocole de communication maître/esclave (EN13757-3) dans lequel le maître émet des transactions et les esclaves répondent avec l'information ou l'action demandées. Les données sont transférées au moyen de télégrammes hexadécimaux.

L'appareil peut communiquer avec votre PC. Pour lire les registres de l'appareil, vous devez d'abord installer et configurer le logiciel PC. Utilisez un convertisseur de niveau M-bus pour connecter l'appareil au PC.

Le câble doit être relié aux bornes 10 et 11. L'adresse de communication par défaut de l'appareil est 00.

Les paramètres de communication M-Bus par défaut sont les suivants :

- Vitesse de transmission 2400
- 8 bits de données
- · Parité paire
- 1 bit d'arrêt

Les autres valeurs de vitesse de transmission sélectionnables sont 9600, 4800, 1200, 600 et 300 bauds. Les paramètres de bits de données, de parité et d'arrêt ne peuvent pas être modifiés.

#### **Termes clés**

| Terme                      | Définition                                                                                                    |
|----------------------------|----------------------------------------------------------------------------------------------------|
| Champ C                    | Champ de contrôle ou de fonction du télégramme. Fournit des informations sur le télégramme, telles que la direction du flux de données (maître à esclave ou esclave à maître), l'état du flux de données et la fonction du message. |
| Champ CI                   | Champ de contrôle ou d'information du télégramme. Définit le type et la séquence des données à transmettre.                                                                                                    |
| En-tête de<br>données fixe | Contient les informations d'identification de l'appareil et du fabricant.                                                                                                    |
| DIF                        | Champ d'informations de données. Le DIF contient des informations sur la fonction des données (par exemple instantané versus maximum) et le format des données (par exemple entier 16 bits).                                        |
| DIFE                       | Extension de champ d'informations de données. Un DIFE contient des informations supplémentaires sur les données, telles que tarif et sous-unité.                                                                                    |
| Maître                     | Appareil qui émet les commandes et reçoit les réponses des appareils esclaves. Il ne peut y avoir qu'un seul maître par réseau série.                                                                                               |
| Esclave                    | Appareil qui fournit des informations ou effectue des actions en réponse aux demandes du maître.                                                                                                    |
| VIF/VIFE                   | Champ d'information de valeur et extension de champ d'information de valeur. Les VIF et VIFE contiennent des informations sur la valeur (par exemple s'il s'agit d'une valeur d'énergie ou de puissance).                           |
|                            | L'appareil utilise à la fois le VIFE principal (comme détaillé dans la documentation<br>du protocole M-Bus) et le VIFE spécifique au fabricant.                                                                                     |

#### Prise en charge du protocole M-Bus

L'appareil prend en charge le protocole M-Bus comme suit :

· Communications mode 1 (bit le moins significatif en premier).

- Formats de télégramme :
  - Un seul caractère
  - Trame courte
  - Trame longue
- Codes de fonction (bits de champ C 3-0) :
  - SND\_NKE : Établit les communications entre le maître et l'esclave.
  - SND\_UD : Le maître envoie les données utilisateur à l'esclave.
  - REQ\_UD2 : Le maître demande des données utilisateur de classe 2 à l'esclave.
  - RSP\_UD : L'esclave envoie les données demandées au maître.
- Adressage secondaire selon la norme M-Bus.
- Transmet les télégrammes.

## Implémentation du protocole M-Bus

#### Outil M-Bus pour visualiser les données et configurer l'appareil

L'outil M-Bus fournit une interface utilisateur graphique permettant d'afficher les données et de configurer les paramètres de l'appareil. Pour obtenir l'outil, allez sur www.se.com, recherchez votre modèle d'appareil puis sélectionnez Téléchargements, ou contactez votre représentant Schneider Electric local.

#### Indicateur de communication

Un symbole apparaît sur l'écran lorsque l'appareil est en communication. Cet indicateur peut faciliter le dépannage des communications.

### Informations de télégramme à structure de données variable

#### En-tête de données fixe

| Octets 1-4                                                                                                    | Octets 5-6                          | Octet 7                                                                                   | Octet 8                 | Octet 9                                       | Octet 8                                           | Octets 11-12 |
|----------------------------------------------------------------------------------------------------|-------------------------------------|-------------------------------------------------------------------------------------------|-------------------------|-----------------------------------------------|---------------------------------------------------|--------------|
| N°<br>d'identification                                                                                                    | Fabricant                           | Version                                                                                   | Moyen                   | № d'accès                                     | Statut                                            | Signature :  |
| Numéro de série<br>de l'appareil en<br>format BCD à 8<br>chiffres<br>Le numéro de<br>série est<br>également<br>indiqué sur le<br>panneau avant<br>de l'appareil. | Hex 4CA3 =<br>Schneider<br>Electric | Version du<br>logiciel<br>embarqué de la<br>carte de<br>communication<br>10 = version 1.0 | Hex 02<br>(électricité) | Compteur de<br>tentatives<br>d'accès réussies | Indique les<br>erreurs<br>d'application M-<br>Bus | Non utilisé  |

#### Informations d'en-tête d'enregistrement de données

#### Formats de données utilisés par l'appareil (bits DIF 3-0)

NOTE: x dans la valeur hexadécimale est déterminé par les bits 7 à 4 du DIF.

| Format            | bin  | hex |
|-------------------|------|-----|
| Pas de données    | 0000 | x0  |
| Entier 8 bits     | 0001 | x1  |
| Entier 16 bits    | 0010 | x2  |
| Entier 24 bits    | 0011 | x3  |
| Entier 32 bits    | 0100 | x4  |
| Réel 32 bits      | 0101 | x5  |
| Entier 48 bits    | 0110 | x6  |
| Entier 64 bits    | 0111 | х7  |
| Longueur variable | 1101 | xD  |
|                   |      |     |

#### Types de fonction de données utilisés par l'appareil (bits DIF 5-4)

| Type de fonction     | bin |
|----------------------|-----|
| Mesures instantanées | 00  |

#### VIF primaire utilisé par l'appareil

**NOTE:** E désigne le bit d'extension ; x dans la valeur hexadécimale est déterminé par les bits 7-4 du VIF.

| VIF primaire                 | bin       | hex | Description                                                                                        |
|------------------------------|-----------|-----|----------------------------------------------------------------------------------------------------|
| Énergie                      | E000 0011 | x3  | Wh à une résolution de 10 <sup>0</sup>                                                             |
| Puissance                    | E000 1110 | хE  | kW à une résolution de 10 <sup>3</sup>                                                             |
| Adresse du bus               | E111 1010 | xD  | Type de données C (entier non signé), tel que détaillé dans<br>la documentation du protocole M-Bus |
| VIFE primaire                | 1111 1101 | FD  | Indique que le premier VIFE est une extension de VIF<br>primaire                                   |
| VIFE spécifique au fabricant | 1111 1111 | FF  | Indique que le VIFE suivant est spécifique au fabricant                                            |

#### Codes VIFE primaires utilisés par l'appareil

Les codes VIFE primaires dans le tableau ci-dessous sont utilisés par l'appareil lorsque le VIF est égal à l'hexadécimal FD (binaire 1111 1101).

**NOTE:** E désigne le bit d'extension ; x dans la valeur hexadécimale est déterminé par les bits 7-4 du VIFE.

| Codes VIFE primaires | bin       | hex | Informations supplémentaires                |
|----------------------|-----------|-----|---------------------------------------------|
| Fabricant            | E000 1010 | хА  | -                                           |
| Modèle               | E000 1100 | xC  | -                                           |
| Tension              | E100 1001 | x9  | Volts à une résolution de 10º               |
| Courant              | E101 1100 | xC  | Ampères à une résolution de 10 <sup>0</sup> |
| Indicateur d'erreur  | E001 0111 | x7  | -                                           |

#### Codes VIFE spécifiques au fabricant

Les codes VIFE spécifiques au fabricant dans le tableau ci-dessous sont utilisés par l'appareil lorsque le VIF est égal à l'hexadécimal FF (binaire 1111 1111).

**NOTE:** E désigne le bit d'extension ; la valeur hexadécimale suppose E = 0.

| Description                        | bin       | hex |
|------------------------------------|-----------|-----|
| Valeur d'énergie export            | E000 1001 | 09  |
| Valeur d'énergie partielle         | E000 1101 | 0D  |
| Courant                            | E000 0000 | 00  |
| Tension simple                     | E000 0100 | 04  |
| Facteur de puissance               | E000 1010 | 0A  |
| Fréquence                          | E000 1011 | 0B  |
| Tarif actif                        | E001 0000 | 10  |
| Mode de contrôle du tarif          | E001 0001 | 11  |
| Nombre de phases                   | E010 0001 | 21  |
| Nombre de fils                     | E010 0010 | 22  |
| Configuration du réseau électrique | E010 0011 | 23  |

# Informations de télégrammes pour les enregistrements de données

Les sections suivantes décrivent les informations de télégrammes utilisées dans les enregistrements de données. Les tableaux contiennent les informations suivantes (si applicable) :

- Format de données en hexadécimal (par exemple entier 16 bits)
- VIF primaire en hex
- · Codes VIFE primaires en bin et hex
- Codes VIFE spécifiques au fabricant en bin et hex

#### Informations sur l'appareil

| NOTE: E désigne le bit d'extension ; la v | valeur hexadécimale suppose E = 0. |
|-------------------------------------------|------------------------------------|
|-------------------------------------------|------------------------------------|

| Format de | ormat de Extension VIF primaire |     | Description                                                                                                    |
|-----------|---------------------------------|-----|----------------------------------------------------------------------------------------------------|
| uonnees   | bin                             | hex |                                                                                                    |
| 0D        | E000 1010                       | 0A  | Fabricant<br>« Schneider Electric » au format ASCII 18 octets                                                                                                    |
| 0D        | E000 1100                       | 0C  | Modèle au format ASCII                                                                                                    |
| 03        | E0001 0111                      | 17  | Codes d'erreur d'appareil :<br>0 = Code 101 : erreur dans le code exécutable de logiciel embarqué<br>1 = Code 102 : données d'étalonnage manquantes ou avec erreurs |

#### Mesures d'énergie et d'énergie par tarif

Les mesures d'énergie et d'énergie par tarif indiquées ci-dessous sont conservées en cas de coupure d'électricité.

**NOTE:** E désigne le bit d'extension ; la valeur hexadécimale suppose E = 0.

| Format<br>de | DIFE | IFE VIF VIFE primaire |     | VIFE spécif<br>fabrica | ïque au<br>ant | Description |                                |
|--------------|------|-----------------------|-----|------------------------|----------------|-------------|--------------------------------|
| nées         |      | primaire              | bin | hex                    | bin            | hex         |                                |
| 07           | —    | 03                    | —   | _                      | —              | —           | Énergie active totale – import |
| 07           | —    | 83                    | —   | _                      | E000 1001      | 09          | Énergie active totale – export |

| Format<br>de | ormat de DIFE Primairo |          | VIFE primaire |     | VIFE spécifique au<br>fabricant |     | Description                                                                   |
|--------------|------------------------|----------|---------------|-----|---------------------------------|-----|-------------------------------------------------------------------------------|
| nées         | primaire               | primaire | bin           | hex | bin                             | hex |                                                                               |
| 87           | 40                     | 03       | —             | —   | —                               |     | Énergie réactive totale – import                                              |
| 87           | 40                     | 83       | —             | —   | E000 1001                       | 09  | Énergie réactive totale – export                                              |
| 07           | —                      | 83       | —             | —   | E000 1101                       | 0D  | Énergie active partielle – import                                             |
| 87           | 40                     | 83       | _             | —   | E000 1101                       | 0D  | Énergie réactive partielle – import                                           |
| 03           | _                      | _        | _             | _   | E001 0000                       | 10  | Tarif actif<br>1 = Tarif A (période 1) actif<br>2 = Tarif B (période 2) actif |
| 87           | 10                     | 03       | —             | —   | —                               | _   | Énergie active Tarif A (période 1) – import                                   |
| 87           | 20                     | 03       | —             | —   | —                               | _   | Énergie active Tarif B (période 2) – import                                   |

#### Mesures instantanées

| NOTE: E désigne | le bit d'extension | : la valeur hexadécimale  | suppose $E = 0$ . |
|-----------------|--------------------|---------------------------|-------------------|
|                 |                    | , la valoar nonaaooinnaio |                   |

| Format<br>de | Format<br>de DIFE | VIF      | VIFE primaire |     | VIFE spécifique au<br>fabricant |     | Description          |
|--------------|-------------------|----------|---------------|-----|---------------------------------|-----|----------------------|
| don-<br>nées |                   | primaire | bin           | hex | bin                             | hex |                      |
| 05           | —                 | 2E       | —             | _   | _                               | _   | Puissance active     |
| 85           | 40                | 2E       | —             | _   | _                               | _   | Puissance réactive   |
| 85           | 80 40             | 2E       | —             | —   | —                               | —   | Puissance apparente  |
| 05           | —                 | —        | E100 1001     | C9  | E000 0100                       | 04  | Tension simple       |
| 05           | —                 | —        | E101 1100     | DC  | E000 0000                       | 00  | Courant              |
| 05           | —                 | —        | —             | —   | E000 1010                       | 0A  | Facteur de puissance |
| 05           | —                 | _        | —             | _   | E000 1011                       | 0B  | Fréquence            |

#### Informations sur l'état de l'appareil

Utilisez les informations suivantes pour lire les informations d'état du système et de l'appareil. Voir la section concernant les informations de télégramme pour la configuration de l'appareil pour plus d'informations sur l'écriture sur l'appareil.

#### Informations de configuration du réseau électrique

**NOTE:** E désigne le bit d'extension ; la valeur hexadécimale suppose E = 0.

| Format de | VIFE spécifique | au fabricant | Description                                              |  |  |
|-----------|-----------------|--------------|----------------------------------------------------------|--|--|
| données   | bin             | hex          |                                                          |  |  |
| 03        | E010 0011       | 23           | Configuration du type de réseau (toujours 0 = 1PH2W L-N) |  |  |
| 03        | E010 0010       | 22           | Nombre de fils (toujours 2)                              |  |  |
| 03        | E010 0001       | 21           | Nombre de phases (toujours 1)                            |  |  |
| 03        | E010 0100       | 24           | Fréquence nominale (toujours 50)                         |  |  |

#### Informations de télégramme pour la configuration de l'appareil

Vous pouvez utiliser les informations fournies dans cette section pour écrire sur l'appareil en utilisant une fonction SND\_UD.

Vous pouvez également configurer l'appareil à l'aide de l'outil M-Bus disponible à l'adresse www.se.com.

#### Codes VIFE pris en charge pour la configuration de l'appareil

NOTE: E désigne le bit d'extension ; la valeur hexadécimale suppose E = 0.

| Code VIFE |     | Action              | Description                                       |  |
|-----------|-----|---------------------|---------------------------------------------------|--|
| bin       | hex | Action              | Description                                       |  |
| E000 0000 | 00  | Écrire et remplacer | Remplace l'ancienne valeur par la nouvelle valeur |  |
| E000 0111 | 07  | Effacer             | Remet à zéro une valeur accumulée                 |  |

#### Exemple de télégramme de configuration

Cet exemple montre le télégramme d'une commande de réinitialisation de l'énergie partielle sur un esclave dont l'adresse primaire est 4.

| hex | Description                                                                    |
|-----|--------------------------------------------------------------------------------|
| 68  | Caractère de début                                                             |
| 07  | Champ L                                                                        |
| 07  | Répétition du champ L                                                          |
| 68  | Caractère de début                                                             |
| 53  | Champ C (champ de contrôle)                                                    |
|     | SND_UD = Envoyer des données utilisateur à l'esclave                           |
| 04  | Champ A (champ d'adresse)                                                      |
|     | Adresse esclave de l'appareil à réinitialiser                                  |
| 51  | Champ CI (champ d'informations de contrôle)                                    |
|     | Envoi de données à l'esclave                                                   |
| 00  | Indique qu'aucune donnée n'est envoyée (car il s'agit d'une réinitialisation). |
| FF  | VIF indiquant que le champ suivant est spécifique au fabricant                 |
| 8D  | VIFE spécifique au fabricant : Réinitialisation de l'énergie partielle         |
| 07  | Action = Réinitialisation                                                      |
| xx  | Somme de contrôle générée automatiquement                                      |
| 16  | Caractère de fin                                                               |

#### **Configuration des communications**

#### Configuration de l'adresse primaire

| Code SND_UD | Format de données | VIF primaire | Plage/Options | Description      |
|-------------|-------------------|--------------|---------------|------------------|
| 00          | 01                | 7A           | 0-250         | Adresse primaire |

#### Configuration de la vitesse de transmission

Pour changer la vitesse de transmission via les communications, envoyez un télégramme à l'appareil avec la valeur appropriée dans le champ CI :

| Vitesse de transmission | Valeur hexagonale pour le champ Cl |
|-------------------------|------------------------------------|
| 300                     | B8                                 |
| 600                     | В9                                 |
| 1200                    | ВА                                 |
| 2400                    | ВВ                                 |
| 4800                    | BC                                 |
| 9600                    | BD                                 |

#### Réinitialisations

NOTE: E désigne le bit d'extension ; la valeur hexadécimale suppose E = 1.

| Code   | Format<br>de | VIF primaire |     | VIFE spécifique au<br>fabricant |     | Description                                                                                    |
|--------|--------------|--------------|-----|---------------------------------|-----|------------------------------------------------------------------------------------------------|
| 3ND_0D | nées         | bin          | hex | bin                             | hex |                                                                                                |
| 07     | 00           | —            | —   | E000 1101                       | 8D  | Remet à zéro l'accumulation d'énergie partielle (énergie active et réactive importée/exportée) |

# Outil M-Bus pour l'affichage des données et la configuration de l'appareil

L'outil M-Bus fournit une interface utilisateur graphique permettant d'afficher les données et de configurer les paramètres de l'appareil. Pour obtenir l'outil, allez sur www.se.com, recherchez votre modèle d'appareil puis sélectionnez Téléchargements, ou contactez votre représentant Schneider Electric local.

Si vous accédez à un autre appareil sans fermer et rouvrir l'outil M-Bus, les champs affichés dans l'outil risquent de ne pas correspondre à l'appareil auquel vous accédez. Il se peut alors que l'outil M-Bus indique qu'un réglage a été modifié sans que le réglage sur l'appareil ne change réellement.

#### **AVIS**

#### PARAMÈTRES MATÉRIELS INEXACTS

Ne vous fiez pas aux informations de configuration affichées dans l'outil M-Bus pour déterminer si l'appareil associé est correctement configuré.

Le non-respect de ces instructions peut entraîner des paramètres matériels et données erronés.

#### Installation de l'outil M-Bus

Pour installer l'outil, vous devez le télécharger ou l'www.se.comobtenir auprès de votre représentant commercial.

- 1. Ouvrez le dossier où vous avez enregistré les fichiers d'installation.
- 2. Double-cliquez sur setup.exe. Un écran de bienvenue apparaît. Cliquez sur **Suivant**.

- Confirmez l'emplacement d'installation de l'outil. Cliquez sur Parcourir pour sélectionner un autre emplacement. Cliquez sur Suivant. Un écran de confirmation apparaît.
- 4. Cliquez sur **Suivant** pour commencer l'installation. Un écran apparaît lorsque l'installation est terminée.
- 5. Cliquez sur Close (fermer).

#### Accès à l'appareil à l'aide de l'outil

Avant d'accéder à l'appareil à l'aide de l'outil M-Bus, vérifiez les points suivants :

- Connectez l'appareil à un convertisseur de niveau (pour une connexion série directe) ou à un convertisseur de niveau et à une passerelle (pour une connexion via un réseau série ou Ethernet).
- Réglez l'adresse de l'appareil sur une valeur autre que 0 (zéro) à l'aide de l'IHM.
- Installez l'outil M-Bus sur votre ordinateur.
- Sélectionnez Démarrer > Programmes > Schneider Electric > Mbus config tool (ou naviguez jusqu'à l'emplacement où vous avez installé le programme) et cliquez sur Mbus config tool pour ouvrir l'outil. L'écran de connexion apparaît.
- Sélectionnez le port de votre ordinateur que vous utilisez pour vous connecter à l'appareil, puis sélectionnez la vitesse de transmission correspondant à la configuration de l'appareil.
- 3. Cliquez sur **Test Com** pour ouvrir le port de communication.
- 4. Entrez l'adresse de l'appareil dans le champ Address.
- 5. Sélectionnez le mode de communication dans lequel l'outil doit démarrer :
  - Monitor(Automatic) : L'outil envoie automatiquement des demandes de lecture à l'appareil et reçoit les données en retour. Vous pouvez régler l'intervalle auquel ces demandes de lecture sont envoyées.
  - **Monitor(Manual)** : Vous devez envoyer manuellement une demande de lecture pour obtenir des données de l'appareil.
  - Config : L'outil s'ouvre en mode configuration.

Vous pouvez changer le mode dans l'outil lui-même, si nécessaire.

6. Cliquez sur OK pour lancer l'outil M-Bus et accéder à l'appareil.

#### Affichage des données de l'appareil à l'aide de l'outil M-Bus

Vous pouvez utiliser deux modes pour afficher les données de l'appareil : automatique ou manuel.

- Mode automatique : Sélectionnez l'intervalle de mise à jour dans la liste déroulante Interval.
- Mode manuel : Sélectionnez Req\_UD2 pour demander des données à l'appareil.

Pour changer de mode, sélectionnez **Setup > Monitor**, puis sélectionnez le mode à utiliser.

| File Se                 | etup Help           |                  |              |             |          |
|-------------------------|---------------------|------------------|--------------|-------------|----------|
| Meter Info              | Energy Measure      | RMS Measure      | Meter Status |             |          |
| Total Ene<br>Active E I | rgy Part E<br>mport | nergy            |              |             |          |
|                         | 1,726 Parti         | al Energy        |              |             |          |
|                         | kWh                 | Partial Active E |              | Partial Rea | active E |
| Active E E              | Export              | 1,446            | 6 kWh        |             | 0 kVARh  |
|                         | 0                   |                  |              |             |          |
| Reactive E              | kWh<br>Import       |                  |              |             |          |
|                         | 0 Tarif             |                  |              |             |          |
| k                       | VARh Cu             | ment Rate        | Tariff A     | 1005        | Tariff B |
| Reactive E              | Export              | 2                | 0,3          | 92 kWh      | 1.334 kW |
|                         | 0,003               |                  |              |             |          |
| k                       | VARh                |                  |              |             |          |
|                         |                     | R                | kD:          | 10          |          |

L'outil offre les onglets suivants pour afficher les informations de l'appareil :

| Nom de<br>l'onglet | Description                                                                                                    |
|--------------------|----------------------------------------------------------------------------------------------------|
| Meter Info         | Cet onglet fournit des informations de base sur l'appareil (telles que le modèle et le numéro de série) et tous les codes d'erreur actifs. Cliquez sur <b>Clear</b> pour supprimer les codes d'erreur de l'afficheur. Cela ne résout pas les erreurs. |
| Energy<br>Measure  | Cet onglet fournit des informations sur l'énergie totale et partielle et sur l'énergie par tarif.                                                                                                    |
| RMS Measure        | Cet onglet fournit les valeurs de puissance, de courant et de tension ainsi que les informations de fréquence et de facteur de puissance.                                                                                                    |
| Meter Status       | Cet onglet fournit des informations sur l'état des entrées de tarif et sur les paramètres du réseau électrique existants.                                                                                                    |

#### Configuration de l'appareil à l'aide de l'outil M-Bus

Vous pouvez utiliser l'outil M-Bus pour configurer les paramètres de base de l'appareil.

1. Sélectionnez **Setup > Config** pour passer en mode configuration.

| File 3                 | etup Help                  |         |                                               |                                                                         |                      |       |
|------------------------|----------------------------|---------|-----------------------------------------------|-------------------------------------------------------------------------|----------------------|-------|
| Meter Con              | fig                        |         |                                               |                                                                         |                      |       |
| Set Bau<br>9600        | udrate<br>T                | Send    |                                               |                                                                         |                      |       |
| Set Add                | dress                      |         | Send                                          |                                                                         |                      |       |
|                        |                            |         |                                               |                                                                         |                      |       |
|                        |                            |         |                                               |                                                                         |                      |       |
| Reset                  | <sup>p</sup> artial Energy |         |                                               |                                                                         |                      |       |
| Reset<br>F<br>Baudrate | 9600 ▼                     | Req_UD2 | 00 00 03 FD 1<br>TxD:10 78 01<br>FxD:68 2D 20 | B 02 00 00 1F 84<br>7C 16<br>0 68 08 01 72 14 (<br>5 62 5 23 0 00 12 14 | 16<br>10 16 15 A3 4C | 10 02 |

2. Réglez les valeurs à modifier, puis cliquez sur **Send** pour la valeur ou section en question.

Certaines valeurs peuvent ne pas être disponibles, en fonction des paramètres existants.

L'écran de configuration contient les sections suivantes :

| Section      | Description                                                                 |
|--------------|-----------------------------------------------------------------------------|
| Set Baudrate | Régler la vitesse de transmission.                                          |
| Set Address  | Définir l'adresse de l'appareil.                                            |
| Reset        | Réinitialiser les accumulations d'énergie partielle et de mesures d'entrée. |

## **Spécifications**

Les spécifications contenues dans cette section sont sujettes à modification sans préavis.

### Caractéristiques mécaniques

| Classe de protection IP (CEI 60529-1) | Afficheur en face avant: IP51                                        |
|---------------------------------------|----------------------------------------------------------------------|
| Position de montage                   | Verticale                                                            |
| Type d'afficheur                      | Afficheur à cristaux liquides rétroéclairé bleu à 7 chiffres         |
| Clavier                               | Flèche Bas et flèche Haut                                            |
| Voyants LED du panneau avant          | Voyant LED de consommation d'énergie réactive (A = 10 000 imp/kVARh) |
|                                       | Voyant LED de consommation d'énergie active (B = 10 000 imp/kWh)     |
| Dimensions (L × H × P)                | 35,8 × 96,7 × 63 mm                                                  |

# **Caractéristiques électriques**

#### Précision des mesures

| Type de mesures      | Classe de précision selon la norme | % erreur de lecture |
|----------------------|------------------------------------|---------------------|
| Énergie active       | Classe B d'après EN 50470-1/3      | ±1%                 |
|                      | Classe 1 selon CEI 62053-21        |                     |
| Energie réactive     | Classe 2 selon CEI 62053-23        | ±2 %                |
| Puissance active     | -                                  | ±1%                 |
| Puissance apparente  | -                                  | ±1%                 |
| Puissance réactive   | -                                  | ±2 %                |
| Courant              | -                                  | ± 0,5 %             |
| Tension              | -                                  | ±0,5 %              |
| Fréquence            | -                                  | ±0,05 %             |
| Facteur de puissance | -                                  | Compte ± 0,01       |

#### Entrées de tension

| Tension nominale (U)     | 230 V L-N CA                                                                                                    |
|--------------------------|----------------------------------------------------------------------------------------------------|
| Tension opérationnelle   | 195-253 V L-N CA                                                                                                    |
| Capacités d'isolation    | Tension CA maximale : 4 KV pendant 1 minute<br>Tension d'impulsion maximale : 6 KV pour une forme d'onde de 1,2 µs (UC2, IEC 62052-31) |
| Fréquence opérationnelle | 50 Hz ± 10 %                                                                                                    |

#### Entrées de courant

| Courant de base (Ib)                        | 5 A                                     |
|---------------------------------------------|-----------------------------------------|
| Courant nominal maximal (I <sub>max</sub> ) | 100 A                                   |
| Courant opérationnel                        | 0,4 % I <sub>b</sub> – I <sub>max</sub> |
| Tenue aux surintensités                     | 30 I <sub>max</sub> pendant 0,01 s      |
| Fréquence opérationnelle                    | 50 Hz ± 10 %                            |

#### Consommation d'énergie

| Consommation d'énergie interne | ≤ 1 W/phase ; ≤ 1 VA/phase |
|--------------------------------|----------------------------|
|                                | L                          |

#### Caractéristiques d'impulsions

| Taux de sortie à impulsions | 10 000 / 2000 / 1000 / 100 / 10 / 1 / 0,1 / 0,01 imp/kWh |
|-----------------------------|----------------------------------------------------------|
| Largeur d'impulsion         | 1000 / 100 / 10 / 1 / 0,1 / 0,01 imp/kWh : 31 ms         |
|                             | 2000 imp/kWh < 30 kW : 31 ms                             |
|                             | 2000 imp/kWh > 30 kW : 15 ms                             |
|                             | 10000 imp/kWh < 6 kW : 31 ms                             |
|                             | 10000 imp/kWh > 6 kW : 15 ms                             |
|                             | 10000 imp/kWh > 12 kW : 5 ms                             |

## **Caractéristiques environnementales**

| Température de fonctionnement                | –25 à +55 °C                             |
|----------------------------------------------|------------------------------------------|
| Température de stockage                      | –40 à +70 °C (–40 à +158 °F)             |
| Humidité opérationnelle                      | ≤75 %                                    |
| Humidité de stockage                         | ≤95 %                                    |
| Altitude                                     | ≤ 2000 m au-dessus du niveau de la mer   |
| Classe environnementale<br>électromagnétique | E2                                       |
| Classe environnementale mécanique            | M1                                       |
| Emplacement de montage                       | Pour utilisation à l'intérieur seulement |

## Sécurité

Boîtier isolé de classe de protection II

Double isolation

## Erreurs de base

| 0,05 l <sub>b</sub>                   | Cosφ = 1 ±1,5 %        |
|---------------------------------------|------------------------|
| 0,1 l <sub>b</sub>                    | Cosφ = 0,5 ret. ±1,5 % |
|                                       | Cosφ = 0,8 av. ±1,5 %  |
| $0,1 I_b - I_{max}$                   | Cosφ = 1 ±1%           |
| 0,2 I <sub>b</sub> – I <sub>max</sub> | Cosφ = 0,5 ret. ±1%    |
|                                       | Cosφ = 0,8 av. ±1%     |

## Communication M-Bus (iEM2435 uniquement)

| Type de bus                | M-Bus                                           |
|----------------------------|-------------------------------------------------|
| Vitesse de transmission    | 300, 600, 1200, 2400 (par défaut), 4800 et 9600 |
| Plage d'adresses           | 0-250, configurables par l'utilisateur          |
| Plage                      | ≤1000 m                                         |
| Protocole                  | EN13757-3                                       |
| Charges unitaires          | ±2                                              |
| Nombre maximal d'appareils | 64 <sup>1</sup>                                 |

## Communication Modbus RS-485 (iEM2455 uniquement)

| Type de bus             | RS-485                                                |
|-------------------------|-------------------------------------------------------|
| Protocole               | Modbus RTU avec CRC 16 bits                           |
| Vitesse de transmission | 1200, 2400, 4800, 9600, 19 200 (par défaut) et 38 400 |

1. Le nombre maximal d'appareils dépend du convertisseur, de la vitesse de transmission (plus la vitesse de transmission est élevée, moins vous pouvez utiliser d'appareils) et des conditions d'installation des appareils.

| Plage d'adresses       | 1-247, configurables par l'utilisateur |
|------------------------|----------------------------------------|
| Charge maximale du bus | 60 appareils par bus                   |
| Plage                  | 1000 m                                 |

## **Conservation des données**

>10 ans sans alimentation

Schneider Electric 35 rue Joseph Monier 92500 Rueil Malmaison France

+ 33 (0) 1 41 29 70 00

www.se.com

Les normes, spécifications et conceptions pouvant changer de temps à autre, veuillez demander la confirmation des informations figurant dans cette publication.

© 2022 – Schneider Electric. Tous droits réservés.

7FR02-0468-00